## 3067VIP10G Series JPEG2000 Advanced Compact Multi-Image Display Processors User Manual

© Copyright 2014

#### EVERTZ MICROSYSTEMS LTD.

5288 John Lucas Drive, Burlington, Ontario, Canada L7L 5Z9 Phone: +1 905-335-3700 Sales: sales@evertz.com Fax: +1 905-335-3573 Tech Support: service@evertz.com Fax: +1 905-335-7571 Web Page: http://www.evertz.com

Version 0.1, July 2014

The material contained in this manual consists of information that is the property of Evertz Microsystems and is intended solely for the use of purchasers of the 3067VIP10G series products. Evertz Microsystems expressly prohibits the use of this manual for any purpose other than the operation of the 3067VIP10G series products. Due to on going research and development, features and specifications in this manual are subject to change without notice.

All rights reserved. No part of this publication may be reproduced without the express written permission of Evertz Microsystems Ltd. Copies of this manual can be ordered from your Evertz dealer or from Evertz Microsystems.

This page left intentionally blank

# **IMPORTANT SAFETY INSTRUCTIONS**

| The lightning flash with arrowhead symbol within an equilateral triangle is intended to alert the user to the presence of uninsulated "Dangerous voltage" within the product's enclosure that may be of sufficient magnitude to constitute a risk of electric shock to persons. |
|----------------------------------------------------------------------------------------------------|
| The exclamation point within an equilateral triangle is intended to alert the user<br>to the presence of important operating and maintenance (Servicing) instructions<br>in the literature accompanying the product.                                                            |

- Read these instructions
- Keep these instructions.
- Heed all warnings.
- Follow all instructions.
- Do not use this apparatus near water
- Clean only with dry cloth.
- Do not block any ventilation openings. Install in accordance with the manufacturer's instructions.
- Do not install near any heat sources such as radiators, heat registers, stoves, or other apparatus (including amplifiers) that produce heat.
- Do not defeat the safety purpose of the polarized or grounding-type plug. A polarized plug has two blades with one wider than other. A grounding-type plug has two blades and a third grounding prong. The wide blade or the third prong is provided for your safety. If the provided plug does not fit into your outlet, consult an electrician for replacement of the obsolete outlet.
- Protect the power cord from being walked on or pinched particularly at plugs, convenience receptacles and the point where they exit from the apparatus.
- Only use attachments/accessories specified by the manufacturer
- Unplug this apparatus during lightning storms or when unused for long periods of time.
- Refer all servicing to qualified service personnel. Servicing is required when the apparatus has been damaged in any way, such as power-supply cord or plug is damaged, liquid has been spilled or objects have fallen into the apparatus, the apparatus has been exposed to rain or moisture, does not operate normally, or has been dropped.

#### WARNING

TO REDUCE THE RISK OF FIRE OR ELECTRIC – SHOCK, DO NOT EXPOSE THIS APPARATUS TO RAIN OR MOISTURE

#### WARNING

DO NOT EXPOSE THIS EQUIPMENT TO DRIPPING OR SPLASHING AND ENSURE THAT NO OBJECTS FILLED WITH LIQUIDS ARE PLACED ON THE EQUIPMENT

#### WARNING

TO COMPLETELY DISCONNECT THIS EQUIPMENT FROM THE AC MAINS, DISCONNECT THE POWER SUPPLY CORD PLUG FROM THE AC RECEPTACLE

#### WARNING

THE MAINS PLUG OF THE POWER SUPPLY CORD SHALL REMAIN READILY OPERABLE

## **INFORMATION TO USERS IN EUROPE**

## NOTE

#### **CISPR 22 CLASS A DIGITAL DEVICE OR PERIPHERAL**

This equipment has been tested and found to comply with the limits for a Class A digital device, pursuant to the European Union EMC directive. These limits are designed to provide reasonable protection against harmful interference when the equipment is operated in a commercial environment. This equipment generates, uses, and can radiate radio frequency energy and, if not installed and used in accordance with the instruction manual, may cause harmful interference to radio communications. Operation of this equipment in a residential area is likely to cause harmful interference in which case the user will be required to correct the interference at his own expense.

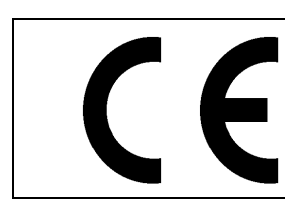

EN60065 EN55103-1: 1996

Safety Emission EN55103-2: 1996 Immunity

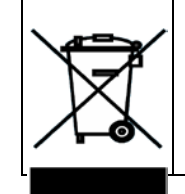

EN504192 2005 Waste electrical products should not be disposed of with household waste. Contact your Local Authority for recycling advice

## **INFORMATION TO USERS IN THE U.S.A.**

#### NOTE

#### FCC CLASS A DIGITAL DEVICE OR PERIPHERAL

This equipment has been tested and found to comply with the limits for a Class A digital device, pursuant to Part 15 of the FCC Rules. These limits are designed to provide reasonable protection against harmful interference when the equipment is operated in a commercial environment. This equipment generates, uses, and can radiate radio frequency energy and, if not installed and used in accordance with the instruction manual, may cause harmful interference to radio communications. Operation of this equipment in a residential area is likely to cause harmful interference in which case the user will be required to correct the interference at his own expense.

#### WARNING

Changes or Modifications not expressly approved by Evertz Microsystems Ltd. could void the user's authority to operate the equipment.

Use of unshielded plugs or cables may cause radiation interference. Properly shielded interface cables with the shield connected to the chassis ground of the device must be used.

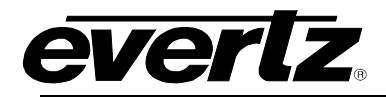

# **TABLE OF CONTENTS**

| 1. | OVERVIEW                                | .1 |
|----|-----------------------------------------|----|
| 2. | GETTING STARTED                         | .3 |
|    | 2.1. REAR PLATE DESCRIPTION             | .3 |
|    | 2.2. HARDWARE INSTALLATION              | .3 |
|    | 2.3. CONFIGURING BASIC NETWORK SETTINGS | .4 |
|    | 2.4. CONNECTING TO VLPRO                | .5 |
| 3. | TECHNICAL SPECIFICATIONS                | .6 |
|    | 3.1. INPUT                              | .6 |
|    | 3.2. OUTPUT                             | .6 |
|    | 3.3. CONNECTIVITY                       | .6 |
|    | 3.4. GENLOCK INPUT                      | .6 |
|    | 3.5. ELECTRICAL                         | .6 |
|    | 3.6. PHYSICAL                           | .6 |
|    | 3.7. INPUT & OUTPUT OPTIONS             | .6 |
|    | 3.8. MONITORING OPTIONS                 | .6 |
| 4. | VISTALINKPRO INTERFACE                  | .7 |
|    | 4.1. SYTEM INFO                         | .7 |
|    | 4.2. CONTROL PORT                       | .8 |
|    | 4.3. DATA PORT                          | .9 |
|    | 4.4. ENCODER CONTROL1                   | 0  |
|    | 4.5. ENCODER PID CONTROL1               | 2  |
|    | 4.6. ENCODER MUX CONTROL1               | 3  |
|    | 4.7. CONTROL1                           | 3  |
|    | 4.8. ENCODER AUDIO CONTROL1             | 4  |
| 5. | DECODER CONFIGURATION1                  | 5  |
|    | 5.1. DECODER INPUT CONTROL1             | 6  |
|    | 5.2. INPUT MONITOR1                     | 9  |
|    | 5.3. INPUT PROGRAM MONITOR2             | !1 |
|    | 5.4. PROGRAM MONITOR2                   | 2  |
|    | 5.5. PROGRAM AUDIO MONITOR2             | 23 |
|    | 5.6. FAULTS                             | 23 |

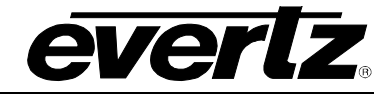

|    | 5.7. | INPUT FAULTS                   | 24                          |
|----|------|--------------------------------|-----------------------------|
|    | 5.8. | AUDIO FAULTS                   | 24                          |
| 6. | WEE  |                                | 25                          |
|    | 6.1. | SYSTEM                         | <b>25</b><br>26<br>26<br>26 |
|    | 6.2. | INPUT CONTROL                  | 27                          |
|    | 6.3. | INPUT MONITOR                  | 29                          |
|    | 6.4. | PROGRAM MONITOR                | 30                          |
|    | 6.5. | OUTPUT CONTROL                 | 31                          |
|    | 6.6. | MISC CONTROL                   | 33                          |
|    | 6.7. | INPUT NOTIFY                   | 34                          |
|    | 6.8. | VIDEO NOTIFY                   | 35                          |
|    | 6.9. | AUDIO NOTIFY                   | 36                          |
| 7. | FIRM | IWARE UPGRADE PROCEDURES       | 37                          |
|    | 7.1. | VISTALINKPRO UPGRADE PROCEDURE | 37                          |
|    | 7.2. | WEB INTERFACE UPGRADE          | 38                          |

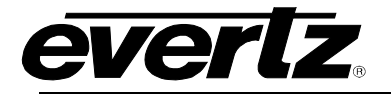

#### Figures

| Figure 1-1: Block Diagram                      | 2  |
|------------------------------------------------|----|
| Figure 2-1: 3067VIP10G Rear SFP Plate          | 3  |
| Figure 4-1: System Information Tab             | 7  |
| Figure 4-2: Control Port Tab                   | 8  |
| Figure 4-3: Data Port Tab                      | 9  |
| Figure 4-4: Encoder Control Tab                | 10 |
| Figure 4-5: Encoder PID Control Tab            | 12 |
| Figure 4-6: MUX Encoder Control Tab            | 13 |
| Figure 4-7: Control Tab                        | 13 |
| Figure 4-8: Encoder Audio Control Tab          | 14 |
| Figure 5-1: Hardware Tree Pane                 | 15 |
| Figure 5-2: View Configuration Drop-down menu  | 15 |
| Figure 5-3: Decoder Input Control Tab          | 16 |
| Figure 5-4: Input Monitor Tab                  | 19 |
| Figure 5-5: Input Program Monitor              | 21 |
| Figure 5-6: Program Monitor Tab                | 22 |
| Figure 5-7: Program Audio Monitor Tab          | 23 |
| Figure 5-8: Fault Monitor Tab                  | 23 |
| Figure 5-9: Input Fault Tab                    | 24 |
| Figure 5-10: Audio Faults Tab                  | 24 |
| Figure 6-1: Web GUI System Tab (1)             | 25 |
| Figure 6-2: Web GUI System Tab (2)             | 25 |
| Figure 6-3: Input Control Tab                  | 27 |
| Figure 6-4: Input Monitor Tab                  | 29 |
| Figure 6-5: Program Monitor Tab                | 30 |
| Figure 6-6: Output Control Tab                 | 31 |
| Figure 6-7: Misc Control                       | 33 |
| Figure 6-8: Input Notify Tab                   | 34 |
| Figure 6-9: Video Notify Tab                   | 35 |
| Figure 6-10: Audio Notify Tab                  | 36 |
| Figure 7-1: Version Information Drop-down menu | 37 |
| Figure 7-2: Version Information Tab            | 37 |
| Figure 7-3: JAR File Selection                 | 38 |
| Figure 7-4: WEB GUI Upgrade Screen             | 38 |

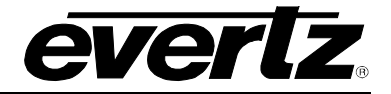

## **REVISION HISTORY**

REVISION

#### DESCRIPTION

DATE

0.1 Preliminary Release

July 2014

Information contained in this manual is believed to be accurate and reliable. However, Evertz assumes no responsibility for the use thereof nor for the rights of third parties, which may be affected in any way by the use thereof. Any representations in this document concerning performance of Evertz products are for informational use only and are not warranties of future performance, either expressed or implied. The only warranty offered by Evertz in relation to this product is the Evertz standard limited warranty, stated in the sales contract or order confirmation form.

Although every attempt has been made to accurately describe the features, installation and operation of this product in this manual, no warranty is granted nor liability assumed in relation to any errors or omissions unless specifically undertaken in the Evertz sales contract or order confirmation. Information contained in this manual is periodically updated and changes will be incorporated into subsequent editions. If you encounter an error, please notify Evertz Customer Service department. Evertz reserves the right, without notice or liability, to make changes in equipment design or specifications.

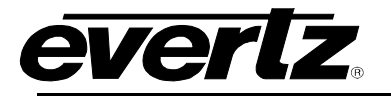

## 1. OVERVIEW

The 3067VIP10G offers multiviewer functionality with up to 32 inputs of processing and up to 2 Mosaic outputs, all via 10G physical interfaces. The 3067VIP10G displays inputs at any size, aspect ratio and position. 3067VIP10G device accepts JPEG2000 encoded inputs as sources; and encodes the mosaic output as a JPEG2000 signal over IP.

The 3067VIP10G provides the best quality input reproduction employing the latest in video processing technology developed by Evertz. The 3067VIP10G is a hot-swappable device which can be populated in an Evertz EMX6-FR, EMX3-FR, or EMX1-FR frame with an option for redundant power supplies.

The 3067VIP10G is VistaLINK enabled, offering remote monitoring, control and configuration capabilities via Simple Network Management Protocol (SNMP). The 3067VIP10G is easily configurable via a web server interface. Layout creation can be performed in a live control environment using Evertz VUE software.

The 3067VIP10G is built on top of the industry leading 7867VIP product line and inherits key features such automatic aspect ratio adjustment per source, graticule generation, audio monitoring with level bar display, signal fault monitoring and under monitoring display.

Used in conjunction with the 3000REM-TX9 and 3080IPX, the 3067VIP10G integrates into a very flexible infrastructure to harness the many advantages provided by high bandwidth 10GE connectivity.

#### Features & Benefits

- Support up to 32 JPEG2000 encoded input sources
- Support up to 2 JEG2000 encoded mosaic output
- Uses Evertz next generation image processing technology present on other conversion products
- Output display resolutions of up to WUXGA (1920x1200) possible
- Full screen view of any input on an output
- Provides support for dynamic under monitor displays and tallies from routers and switchers
- Built-in AVM-Lite monitoring functionality
- Application specific customizable feature sets available as software options
- Minimal processing delay
- Real time control of display outputs via VUE software, and integration with
- VistaLINK Pro, Magnum, VUE, and Mediator software suites.

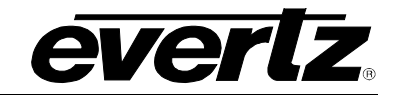

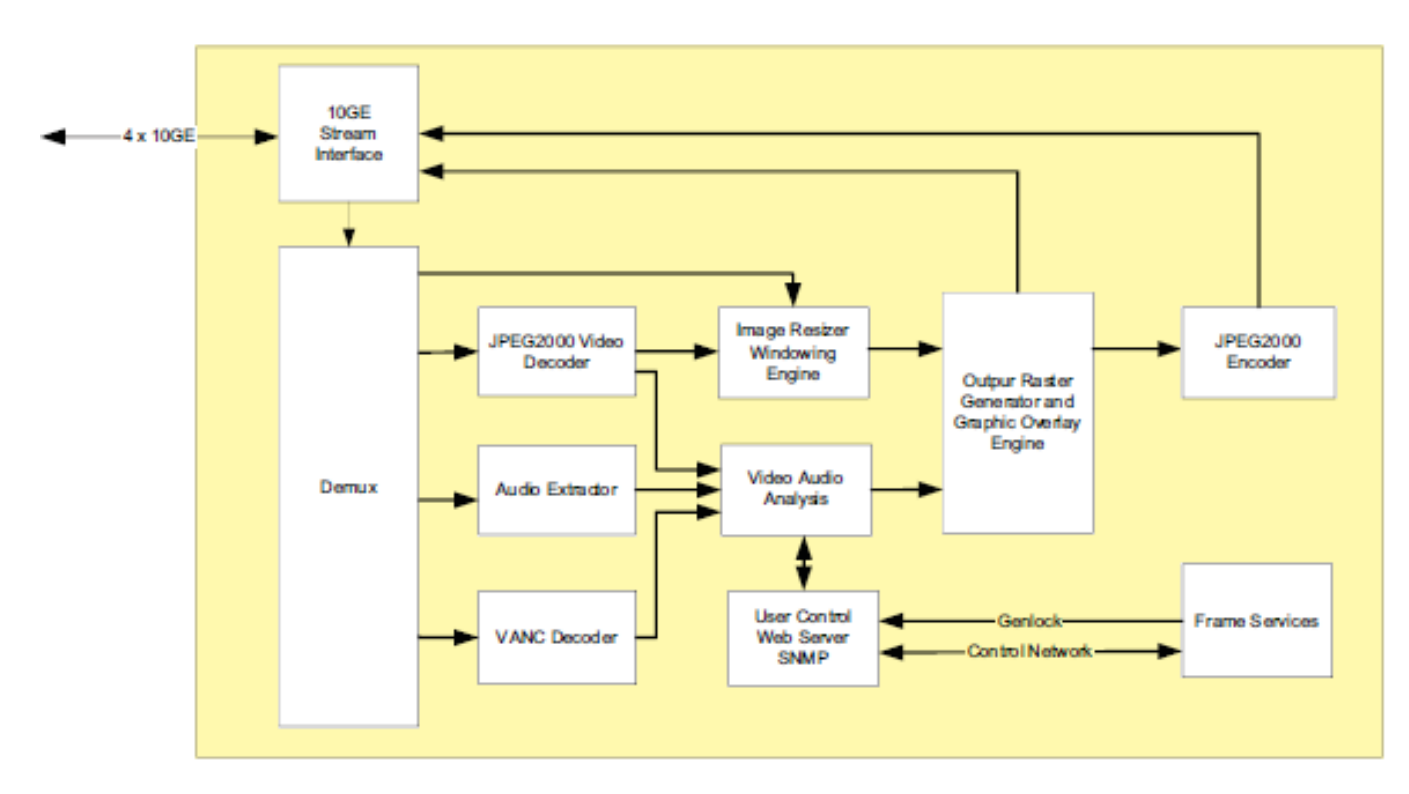

Figure 1-1: Block Diagram

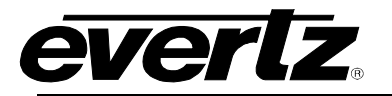

2. GETTING STARTED

#### 2.1. REAR PLATE DESCRIPTION

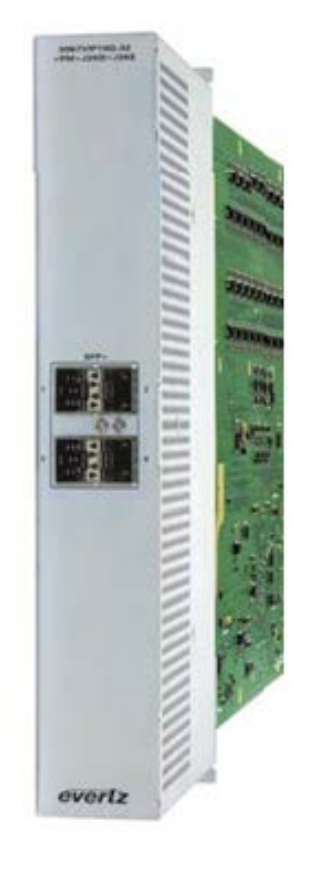

#### Figure 2-1: 3067VIP10G Rear SFP Plate

- **SFP+ 1:** Data Input/ Display Primary
- **SFP+ 2:** Data Input/Display Redundant (backup)
- **SFP+ 3:** Currently not supported
- **SFP+ 4:** Currently not supported

#### 2.2. HARDWARE INSTALLATION

#### NOTE: SFP's must be ordered separately

To successfully install the 3067VIP10G you will require the following:

- 1. Unused IP address on the network or a DHCP server.
- 2. VistaLINK<sub>®</sub> PRO Server IP address.
- 3. EMX3 or EMX6 Frame

Before handling the card it is important to minimize the potential effects of static electricity. It is therefore recommended that an ESD strap be worn.

Locate on the chassis 2 adjacent vacant slots. Unpack the 3067VIP10G and separate the rear panel from the main card. Insert the rear panel into the back of the chassis and secure using the screws

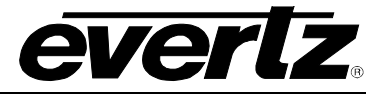

provided. Locate on the rear of the rack the two slots and remove the blanking panels. Insert the rear panel into the back of the chassis and secure using the screws provided.

Now insert the 3067VIP10G card into the corresponding front slots ensuring the card lines up with the slot runners on the bottom and the top of the chassis. Push the card **firmly** into the slot ensuring that when it mates with the rear card it has been firmly pushed into a seated position. Do not connect any cables to the rear card (failure to do this could cause unwanted network issues) until the initial configuration has been completed.

Ensure that the device is powered up and the green LED is on. Connect the device via the COM port using a 9-pin d-type ribbon serial cable, connect the end of the serial cable to the serial port of your PC. Connect the opposing end to the upgrade port J1 labeled on card. This port is located directly behind card edge LED panel. In order to begin configurations ensure the below settings are configured properly:

Baud: 115200 Data: 8-BIT Parity: none Stop Bits: 2 Flow Control: none

Open TeraTerm (if using Windows XP or older open Hyper Terminal) to make the required changes to the IP address on the card. Use the login *customer* and password *customer*.

#### 2.3. CONFIGURING BASIC NETWORK SETTINGS

To make changes to the IP address select **Network Setup**. Set the IP address to the desired subnet as well as set the **Gateway**. Make the same changes for the IP address and Gateway of Port 2 as required. When done **Exit (X)** the Network Setup and **Save and Exit (X)** from the Main Menu to ensure all changes are saved.

Power Cycle the 3067VIP10G to ensure all changes are loaded to the card.

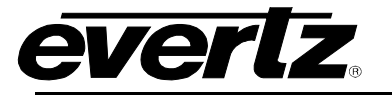

#### 2.4. CONNECTING TO VLPRO

This chapter assumes that the VistaLINK<sub>®</sub> PRO server and client are already configured for your network and you have basic knowledge of the VistaLINK<sub>®</sub> PRO interface. It also assumes that the user or network administrator has already added the appropriate jar file to the server, and both the client and server applications have been restarted. Please refer to the VistaLINK<sub>®</sub> PRO manual for instructions on how to load a jar file.

Open VistaLINK<sub>®</sub> PRO and click on the refresh tree icon. Expand the hardware tree by clicking on the "+" button. Your card should appear as a newly listed device with the IP address used to configure the card. It may take up to a minute to appear while the card and switch negotiate network settings (this can be verified directly on the switch if necessary). Please note that the 3067VIP10G will identify thirty-two decoders. The user will be required to individually select each item to configure the appropriate function.

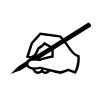

Note: If after a couple of minutes the card has still not appeared, try selecting *Add Agent* from the *Tree> Add/Update Agent* menu. Enter the IP address and select OK. The card should now be listed and will remain grayed out for a moment while VistaLINK<sub>®</sub> PRO finds the card and confirms its configuration.

Please consult your network administrator if you continue to have problems connecting the card with VistaLINK<sub>®</sub>PRO, alternatively contact Evertz Microsystems Ltd. or your authorized reseller for technical support.

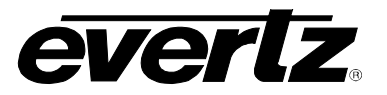

## 3. TECHNICAL SPECIFICATIONS

- 3.1. INPUT
  - Format: JPEG2000

#### 3.2. OUTPUT

- Format: JPEG2000
- **Resolution supported:** 1080p/59.94, 1080p/50, 720p/59.94 and 720p/50

#### 3.3. CONNECTIVITY

- Number of Connectors: 4
- **Connector Type:** Female LC/UPC

#### 3.4. GENLOCK INPUT

- NTSC/PAL color black
- Level: 1V p-p nominal
- Connector: uses frame Genlock BNC

#### 3.5. ELECTRICAL

- Voltage: +12V DC
- **Power:** 80W
- Compliance
  - EMI/EFI: Complies with FCC Part 15, Class A EU EMC directive

#### 3.6. PHYSICAL

• Number of slots: 2

#### 3.7. INPUT & OUTPUT OPTIONS

- +32x1: Single JPEG 2000 encoded mosaic output, 32 JPEG 2000 encoded inputs
- +32x2: Dual JPEG2000 encoded mosaic outputs, 32 JPEG 2000 encoded inputs Maximum of 16 images per display
- +24x1: Single JPEG 2000 encoded mosaic output, 24 JPEG 2000 encoded inputs
- +24x2: Dual JPEG 2000 encoded mosaic outputs, 24 JPEG 2000 encoded inputs Maximum of 12 images per display
- **+16x1:** Single JPEG 2000 encoded mosaic output, 16 JPEG 2000 encoded inputs
- **+16x2**: Dual JPEG 2000 encoded mosaic outputs, 16 JPEG 2000 encoded inputs Maximum of 8 images per display
- **+12x1**: Single JPEG 2000 encoded mosaic output, 12 JPEG 2000 encoded inputs

#### 3.8. MONITORING OPTIONS

- **+SM:** Audio level, fault monitoring and Under monitoring display
- +MCR: Dolby E monitoring, Loudness monitoring, CC/Teletext decode

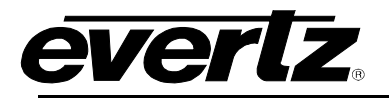

## 4. VISTALINKPRO INTERFACE

#### 4.1. SYTEM INFO

| -         |                               |           |   |                                     |          |              | 192.168.1 | 194.160           | ), 3067\  | /IP-10G:     | Config   | uration |         |         |   |        |         |        | _ □ |
|-----------|-------------------------------|-----------|---|-------------------------------------|----------|--------------|-----------|-------------------|-----------|--------------|----------|---------|---------|---------|---|--------|---------|--------|-----|
| ietresh 🕻 | 0                             | 1.0 Apply | * | 😻 Status Completed (14:38:03-2014-( |          |              |           | 06-02) 🗙 Logger 🔳 |           |              |          |         |         |         |   |        |         |        |     |
| Er        | Encoder Control Encoder PID C |           |   |                                     | PID Cont | rol          |           | Enco              | der MUX   | Control      |          |         | Control |         | E | ncoder | Audio C | ontrol |     |
|           | System Info                   |           |   |                                     |          | 1            |           |                   | Control   | Port         |          |         |         |         |   | Data   | Port    |        |     |
| License   |                               |           |   |                                     |          |              |           |                   |           |              |          |         |         |         |   |        |         |        |     |
| Produ     | ict License I                 | Key       |   |                                     |          |              |           |                   |           |              |          |         |         |         |   |        |         |        |     |
| Card S    | Serial Numb                   | er        |   |                                     |          |              |           |                   |           |              |          |         |         |         |   |        |         |        |     |
| Card N    | MAC Addre                     | ss        |   |                                     |          |              |           |                   |           |              |          |         |         |         |   |        |         |        |     |
|           | t Features                    |           |   |                                     |          |              |           |                   |           | Gene         | ral Info |         |         |         |   |        |         |        |     |
|           | Feature Name                  |           |   |                                     | Feat     | ture Support | ted       |                   | Card Type |              |          |         |         |         |   |        |         |        |     |
|           |                               |           |   |                                     |          |              |           |                   |           | Card Data at |          |         |         |         |   |        |         |        |     |
| 2         |                               |           |   |                                     |          |              |           |                   |           | Reboot Card  |          | _       | Rebo    | ot Card |   | -      |         |        |     |
| 3         | 3067VIP10G-MCR                |           |   |                                     |          |              |           |                   |           |              |          |         |         |         |   |        |         |        |     |
| 4         |                               |           |   |                                     |          |              |           |                   |           |              |          |         |         |         |   |        |         |        |     |
| 5         |                               |           |   |                                     |          |              |           |                   |           |              |          |         |         |         |   |        |         |        |     |
|           |                               |           |   |                                     |          |              |           |                   |           |              |          |         |         |         |   |        |         |        |     |

Figure 4-1: System Information Tab

Product License Key: This parameter displays the product license key

**Card Serial Number:** This parameter displays the card serial number, which is identical to the card MIB control number. This value is required to access this device via the Evertz Product Support Services Webpage.

Card Media Access Control (MAC) Address: This parameter displays the card MAC address.

**Product Features:** These features can be purchased either separately or with the initial purchase of the 3067VIP10G card.

Card Type: This parameter simply identifies the actual hardware that has been installed.

**Reboot:** This parameter enable a soft system reset. To allow for a power cycle of the device a manual reboot must be performed.

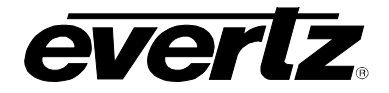

#### 4.2. CONTROL PORT

| 1                             | 192.168              | 3.194.160, 3067VIP-10G: Configuration |               |                       |  |
|-------------------------------|----------------------|---------------------------------------|---------------|-----------------------|--|
| etresh 😋 💲 1.0 Apply 🖠        | 😻 Status Completed ( | 14:38:03 2014-06-02) 🗙 Logger         | I             |                       |  |
| Encoder Control               | Encoder PID Control  | Encoder MUX Control                   | Control       | Encoder Audio Control |  |
| System In                     | fo                   | Control Port                          |               | Data Port             |  |
| Port 1 Settings               |                      | Port 2 Settings                       |               |                       |  |
| IP Address                    | 192.168.194.160      | IP Address                            | 192.168.1.95  |                       |  |
| Netmask Address               | 255.255.255.0        | Netmask Address                       | 255.255.255.0 |                       |  |
| Gateway Address 192.168.194.1 |                      | Gateway Address                       | 192.168.1.1   |                       |  |

Figure 4-2: Control Port Tab

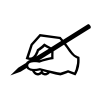

Note: Both IP addresses use the same physical Network Interface Cards (NICs). The two IP addresses which are set enable connections to the 3067VIP10G on two different subnets, using the same physical NIC on the back of the EMX frame for both IPs.

IP Address: This parameter allows the user to set an IP address for the control port.

NetMask: This parameter allows the user to set the netmask (subnet) for the control port.

Gateway: This parameter allows the user to set the gateway address for the control port.

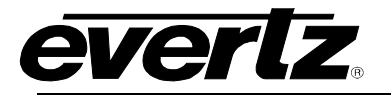

#### 4.3. DATA PORT

| h 😋 🛇 1.0 Apply 🛃 ሂ                    | Status Completed (14:38 | :03 2014-06-02) 🕺 Kogger 📕 |                 |                       |  |  |
|----------------------------------------|-------------------------|----------------------------|-----------------|-----------------------|--|--|
| Encoder Control En                     | coder PID Control       | Encoder MUX Control        | Control         | Encoder Audio Control |  |  |
| System Info                            |                         | Control Port               |                 | Data Port             |  |  |
|                                        |                         | Port 2 Settings            |                 |                       |  |  |
| PAddress                               | 192.168.194.165         | IP Address                 |                 | 192.168.0.1           |  |  |
| letmask Address                        | 255.255.255.0           | Netmask Address            | Netmask Address |                       |  |  |
| Sateway Address                        | 192.168.194.1           | Gateway Address            | Gateway Address |                       |  |  |
|                                        |                         | Port 2 Monitor             |                 |                       |  |  |
| Received Optical Power                 |                         | Received Optical Power     |                 |                       |  |  |
| Port Link Status                       |                         | Port Link Status           |                 |                       |  |  |
| Port Link Info                         |                         | Port Link Info             | Port Link Info  |                       |  |  |
| Received Data Ethernet Total Bitrate   |                         | Received Data Ethernet T   | otal Bitrate    |                       |  |  |
| ransmitted Data Ethernet Total Bitrate |                         | Transmitted Data Etherne   | Total Bitrate   |                       |  |  |
|                                        | Clear Stats             |                            |                 | Clear Stats           |  |  |

Figure 4-3: Data Port Tab

**IP Address:** This parameter allows the user to set the IP Address.

Netmask/Subnet Address: This parameter allows the user to set the Netmask/Subnet.

Gateway Address: This parameter allows the user to set the Gateway Address.

**Received Optical Power:** This parameter indicates the received optical power status on the SFP-Rx, and is measured in 1dBm units. Range for this value can be from -128dB to 128dBm.

Port Link Status: This parameter will indicate the status of the port link as either 'Up' or 'Down'.

**Port Link Info:** This parameter displays link status (i.e. speed, duplex).

**Received Data Ethernet Total Bitrate:** This parameter indicates the bit rate received on an Ethernet Port in kbps. Range for this value can be from 0 to 1000000.

**Transmitted Data Ethernet Total Bitrate:** This parameter indicates the bit rate transmitted on an Ethernet Portin kbps. Range for this value can be from 0 to 1000000.

Clear Stats: This parameter allows the user to reset the Ethernet monitored statistics.

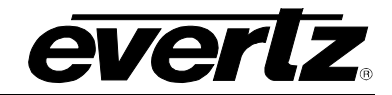

#### 4.4. ENCODER CONTROL

|                                 | 192.168.             | 194.160, 3067VIP-10G: Configuration |                           | _ [ |
|---------------------------------|----------------------|-------------------------------------|---------------------------|-----|
| en 😋 💲 1.0 Apply 🛓              | Status Completed (14 | :38:03 2014-06-02) 🔀 Logger 📕       |                           |     |
| Encoder Control                 | Encoder PID Control  | Encoder MUX Control Cont            | rol Encoder Audio Control |     |
| System Info                     |                      | Control Port                        | Data Port                 |     |
| Dutput 1 Control                |                      | Output 2 Control                    |                           |     |
| Output Total TS Bit Rate (Kbps) | 250000               | Output Total TS Bit Rate (Kbps)     |                           |     |
| Layout                          | Full Screen          | V Layout                            | Full Screen               |     |
| Output Rotation                 | 270 Degrees          | Output Rotation                     | 0 Degrees 💎               |     |
| Output Video Bitrate            |                      | Output Video Bitrate                |                           |     |
| Data Port 1                     |                      | Data Port 1                         |                           |     |
| Output IP Address               | 239.255.100.160      | Output IP Address                   | 127.0.0.1                 |     |
| Output UDP Port                 | 1234                 | Output UDP Port                     |                           |     |
| Output TTL                      |                      | Output TTL                          |                           |     |
| Data Port 2                     |                      | Data Port 2                         |                           |     |
| Output IP Address               | 239.200.200.160      | Output IP Address                   | 127.0.0.1                 |     |
| Output UDP Port                 | 1234                 | Output UDP Port                     |                           |     |
| Output TTL                      |                      | Output TTL                          |                           |     |
| Advanced Control                |                      |                                     |                           |     |
| Latency Mode Output 1           | Ultra Low            | ·                                   |                           |     |
| Latency Mode Output 2           | Standard             | <b>v</b>                            |                           |     |

Figure 4-4: Encoder Control Tab

**Output Total Transport Stream (TS) Bit Rate (Kbps) for Output Control:** This parameter allows the user to select the output TS Bitrate, which is expressed in kbps. The Card will adjust the bitrate for video and other PIDS based on this settings.

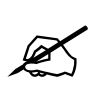

 Note:
 1.) For ENC10bit 4:2:2 H264 range is 0 to 100000
 2.) For ENC 8bit 4:2:0 H264 range is 0 to 20000
 3.) For ENC J2K range is 0 to 400000

**Layout for Output Control:** This parameter sets the layout information from the following options: Full Screen, Mode 2x2, Mode 3x3, Mode 4x4, or Advanced (for use with the Magnum Multiviewer design tool).

**Output Rotation for Output Control:** This parameter enables or disables portrait mode for Output Control. Rotation can be set to the following degrees; 0°, 90°, or 270°.

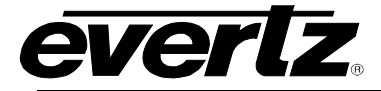

**Output Video Bitrate for Output Control:** This parameter allows the user to select the output TS Bitrate, which is expressed in kbps. The Card will adjust the bitrate for video and other PIDS based on this settings.

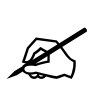

Note: 1.) For ENC10bit 4:2:2 H264 range is 0 to 100000 2.) For ENC 8bit 4:2:0 H264 range is 0 to 20000 3.) For ENC J2K range is 0 to 400000

**Output IP Address:** This parameter allows the user to select output IP address and Multicast address for the Data Port.

**Output UDP Address:** This parameter allows the user to set the output UDP port number for the Data Port. Range for this value can be from 1 to 65535.

**Output Time-To-Live (TTL):** This parameter allows the user to set TTL field of the IP packets being sent out of the Data Port. Range for this value can be set from 1 to 128.

Latency Mode Ouput for Advanced Control: This parameter allows the user to change latency on outputs to either standard, medium, low, or ultra low.

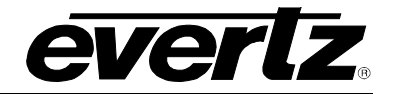

#### 4.5. ENCODER PID CONTROL

| G 😳 1.0 Apply 🔮           | Status Completed (14: | 38:03 2014-06-02) 🔀 Logger |                               |  |  |
|---------------------------|-----------------------|----------------------------|-------------------------------|--|--|
| Encoder Control           | Encoder PID Control   | Encoder MUX Control        | Control Encoder Audio Control |  |  |
| System Int                | fo                    | Control Port               | Data Port                     |  |  |
| coder PID Control         |                       | Encoder PID Control2       |                               |  |  |
| MT PID                    | 96                    | PMT PID                    | 96                            |  |  |
| 'ideo PID                 | 97                    | Video PID                  | 97                            |  |  |
| ANC PID                   | 300                   | VANC PID                   | 300                           |  |  |
| CR PID                    | 400                   | PCR PID                    | 400                           |  |  |
| ID Configuration          | Preassigned           | PID Configuration          | Preassigned 🔹                 |  |  |
| idio PID Control Output 2 |                       | Audio PID Control Output 1 |                               |  |  |
| udio 1 PID                | 200                   | Audio 1 PID                | 200                           |  |  |
| udio 2 PID                | 200                   | Audio 2 PID                | 200                           |  |  |
| udio 3 PID                | 200                   | Audio 3 PID                | 200                           |  |  |
| udio 4 PID                | 200                   | Audio 4 PID                | 200                           |  |  |
| udio 5 PID                | 200                   | Audio 5 PID                | 200                           |  |  |
| udio 6 PID                | 200                   | Audio 6 PID                | 200                           |  |  |
| udio 7 PID                | 200                   | Audio 7 PID                | 200                           |  |  |
| udio 8 PID                | 200                   | Audio 8 PID                | 200                           |  |  |

Figure 4-5: Encoder PID Control Tab

**PMT PID:** This parameter allows the user to select the PMT PID for the output stream. Range for this value can be from 16 to 8190.

**Video PID:** This parameter allows the user to select the Video PID for the output stream. Range for this value can be from 16 to 8190.

**VANC PID:** This parameter allows the user to set the PID for VANC data being sent on ENC J2K and ENC 10bit 4:2:2 H264. Range for this value can be from 16 to 8190.

**PCR PID:** This parameter allows the user to set the PID for PCR data being sent on ENC J2K and ENC 10bit 4:2:2 H264. Range for this value can be from 16 to 8190.

**PID Configuration:** This parameter sets the method to configure the PID. If it is pre-defined, then all PID controls will be greyed out. The second method allows the user to manually configure them.

Audio PID Control Output: This parameter defines the Audio PID for audio 1 through 8, and can range from 16 to 8190.

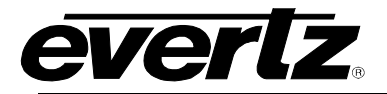

#### 4.6. ENCODER MUX CONTROL

|                            | 192.168                 | .194.160, 3067 | VIP-10G: Configuration   |            |                       |
|----------------------------|-------------------------|----------------|--------------------------|------------|-----------------------|
| efresh 💽 🛇 1.0 Apply 🚽     | 🕨 😻 Status Completed (1 |                | 16-02) 🗙 Logger 🛛        | 1          |                       |
| Encoder Control            | Encoder PID Control     | Encod          | ier MUX Control          | Control    | Encoder Audio Control |
| System I                   | nfo                     |                | Control Port             | T.         | Data Port             |
| Audio MUX Control Output 1 |                         |                | Audio MUX Control Output |            |                       |
| Audio Select 1 🔽           |                         |                | Audio Select 1           | <i>i</i> - |                       |
| First AES On Output        | •                       |                | First AES On Output      | •          |                       |
| Num AES On Output          | •                       |                | Num AES On Output        | •          |                       |

Figure 4-6: MUX Encoder Control Tab

**Audio Select:** This drop down box allows the user to select the specific Audio PID from audio 1 through 8, being configured for AES settings on the MUX Control Output.

**First AES On Output:** This parameter defines the AES Output level on the MUX Control, and can be set from 0 to 8.

**Num AES Output:** This parameter sets the total number of AES outputs desired, 1 through 8 would equal from stereo (2) to 16 channels of audio.

## 4.7. CONTROL

|                    | 192.168                 | .194.160, 3067  | VIP-10G: Configuration     |                                |
|--------------------|-------------------------|-----------------|----------------------------|--------------------------------|
| sain 🧲 💲 1.0 Apply | 🛨 🔹 status Completed (* | 14:38:03 2014-0 | 16-02) 🗙 Logger 🔳          |                                |
| Encoder Control    | Encoder PID Control     | Enco            | ider MUX Control Cor       | trol Encoder Audio Control     |
| Syster             | n Info                  |                 | Control Port               | Data Port                      |
| UMD Proxy Control  |                         |                 | NTP Server Control         |                                |
| Protocol Reader 1  | Image Video 🛛 🔻         |                 | NTP IP Address             | 192.168.19 <mark>4</mark> .201 |
| Port Reader 1      |                         | 9800            | Output Control             |                                |
| Protocol Reader 2  | Image Video 🛛 🔻         |                 | Output Resolution Output 1 | 💿 v720p5994 💿 v1080p5994       |
| Port Reader 2      |                         | 9801            | Output Resolution Output 2 | 💿 v720p5994 💿 v1080p5994       |

Figure 4-7: Control Tab

**Protocol Reader:** This sets the UMD protocol to the following: Image Video, Philips ASCII, XY Integrator, tsl31. Tsl40, and Harris Image Video

**Port Reader**: This parameter sets the UMD protocol port and can be set from 0 to 10000.

NTP IP Address: This parameter defines the NTP Server address.

**Output Resolution:** This parameter sets the allows the user to set the resolution for the Output control to either v720p/59.94 or 1080p/59.94.

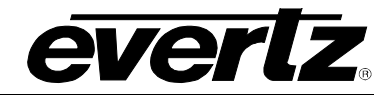

#### 4.8. ENCODER AUDIO CONTROL

| Encoder Control      | Encoder PID Control | Enco   | oder MUX Control     | Control Encoder | Audio Control |
|----------------------|---------------------|--------|----------------------|-----------------|---------------|
| .9                   | System Info         | 382006 | Control Port         | Data            | Port          |
| ncoder Audio Control | Output 1            |        | Encoder Audio Contro | ol Output 2     |               |
| Input Select         | •                   |        | Input Select         | •               |               |
| PID Mode             | Same As Input U     | ser    | PID Mode             | Same As Input   | user          |
| ID Select Ouput 1    |                     |        | PID Select Output 2  |                 |               |
| Audio 1              | •                   | 200    | Audio 1              | •               | 200           |
| Audio 2              | •                   | 201    | Audio 2              | •               | 200           |
| Audio 3              | •                   | 202    | Audio 3              | •               | 200           |
| Audio 4              | •                   | 203    | Audio 4              | •               | 200           |
| Audio 5              | •                   | 200    | Audio 5              | •               | 200           |
| Audio 6              | •                   | 200    | Audio 6              | •               | 200           |
| Audio 7              | •                   | 200    | Audio 7              | •               | 200           |
| Audio 8              | •                   | 200    | Audio 8              | •               | 200           |

Figure 4-8: Encoder Audio Control Tab

**Input Select:** This parameter allows the user to select the audio inputs from 1 through 32.

**PID Mode:** This parameter allows the user to define the PID Mode as either the same as the input or User (manually) assigned.

Audio PID Select for Output: This parameter allows the user to select which audio PID will be embedded by the decoder into the video output, and can only be applied when *Program Tuning Mode* is set to PID Select. Range for this value can be from 2 to 8190. When this setting is applied, if any of the selected PIDS have been duplicated the user will be alerted with an 'error' message.

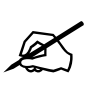

Note: 0, 1, and 8191 are reserved PIDS in MPEG so they are not included within the value range.

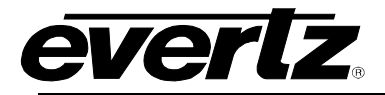

## 5. DECODER CONFIGURATION

To begin configuration on the 3067VIP10G, select the '+' symbol next to the IP Address the device is currently assigned to:

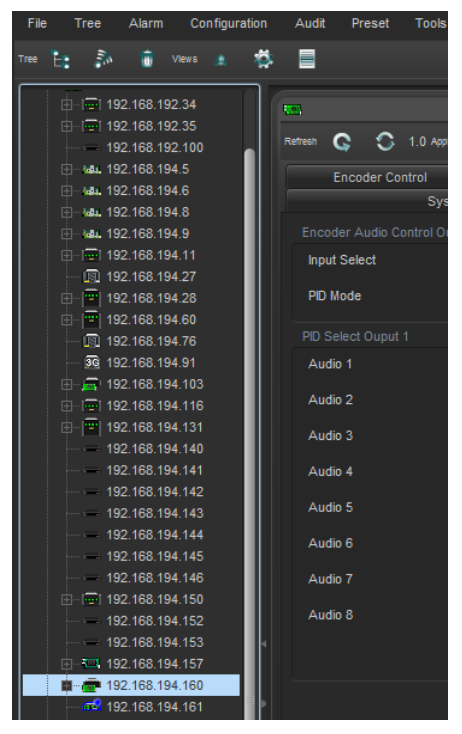

Figure 5-1: Hardware Tree Pane

A drop down menu will appear allowing the user to configure any of the 32 decoders on the device. Right-click the desired device and select 'View Configuration'.

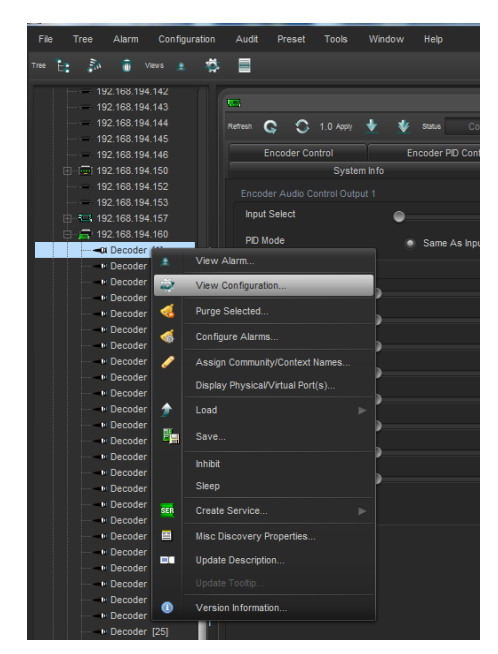

Figure 5-2: View Configuration Drop-down menu

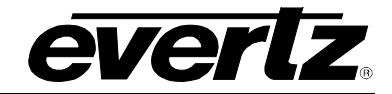

#### 5.1. DECODER INPUT CONTROL

| <b>-</b>                   |               |                 |                       |                      |              |
|----------------------------|---------------|-----------------|-----------------------|----------------------|--------------|
| Program Monitor            | Progra        | m Audio Monitor | Faults                | Input Faults         | Audio Faults |
| Decoder Inp                | out Control   | Inpu            | t Monitor             | Input Program Monit  | or           |
| ut Port Control            |               |                 | Input Program Control |                      |              |
| put Stream State           | Active        | V               | Program Tuning Mode   | Auto PID Select      | V            |
| put Port Select            | Data Port 1   |                 | Auto Program Sel Mode | First Program In PAT | -            |
| FP Port 1 Input IP Address | 239.255.100.9 |                 | Program Number Select |                      |              |
| FP Port 1 Input Port       | 1234          |                 | Audio Program Control |                      |              |
| FP Port 2 Input IP Address | 0.0.0.0       |                 | PID Select Mode       | Program and PID      | -            |
| FP Port 2 Input Port       | 1234          |                 | Audio Select 1 🔽      |                      |              |
| put IGMPv3 Mode            | Include       | V               | Audio Program Number  |                      |              |
| MP Source Select 1         | <b>V</b>      |                 | Service Name Select   | servicename          |              |
| put IGMPv3 SSM Control     | 192.168.0.1   |                 | Language Select       | en                   |              |
| Control                    |               |                 | Decoder Control       |                      |              |
| ideo PID Select            | 101           |                 | Load Factory Config   | Load Factory Cor     | ıfig         |
| udio Select 1 🔻            |               |                 | Reboot                | Reboot               |              |
| udio PID Select            | 200           |                 |                       |                      |              |
| CR PID Select              | 400           |                 |                       |                      |              |
| ANC PID Select             | 300           |                 |                       |                      |              |
| O Configuration            | Preassioned   |                 |                       |                      |              |

Figure 5-3: Decoder Input Control Tab

**Input Stream State:** This parameter displays the Input Stream State, by default all streams are inactive. Only after a stream has been activated traffic can run through it.

**Input Port Select:** This parameter allows the user to select the physical data port (1 or 2) from which to receive information.

**SFP Port Input IP Address:** This parameter allows the user to select the input IP address or Multicast address for both SFP ports 1 and 2.

**SFP Port Input Port:** This parameter allows the user to select the input UDP port numbers for both SFP ports 1 and 2. Range for these values can be from 1 to 65535.

**Input IGMPv3 Mode:** This control allows the specified source IP's to be excluded from IGMP or included. By default they will be excluded, which is recommended.

**IGMP Source Select:** This control allows the user to add an IGMP Source IP address from one of the six available slots.

**Input IGMPv3 Source-Specific Multicast (SSM) Control:** This control allows the user to specify a Source multicast address to include/exclude from IGMPv3. Up to 6 source addressed can be specified.

**Video PID Select:** This parameter allows the user to select which video PID will be embedded by the decoder into the video output, and can only be applied when *Program Tuning Mode* is set to PID Select. Range for this value can be from 2 to 8190. When this setting is applied, if any of the selected PIDS have been duplicated the user will be alerted with an 'error' message.

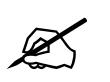

Note: 0, 1, and 8191 are reserved PIDS in MPEG so they are not included within the value range.

**Audio Select:** This drop down box allows the user to select the specific Audio PID from audio 1 through 8, being configured for AES settings on the MUX Control Output.

Audio PID Select for Output: This parameter allows the user to select which audio PID will be embedded by the decoder into the video output, and can only be applied when *Program Tuning Mode* is set to PID Select. Range for this value can be from 2 to 8190. When this setting is applied, if any of the selected PIDS have been duplicated the user will be alerted with an '*error*' message.

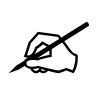

Note: 0, 1, and 8191 are reserved PIDS in MPEG so they are not included within the value range.

**PCR PID:** This parameter allows the user to set the PID for PCR data being sent on ENC J2K and ENC 10bit 4:2:2 H264. Range for this value can be from 16 to 8190.

**VANC PID:** This parameter allows the user to set the PID for VANC data being sent on ENC J2K and ENC 10bit 4:2:2 H264. Range for this value can be from 16 to 8190.

**PID Configuration:** This parameter sets the method to configure the PID. If it is pre-defined, then all PID controls will be greyed out. The second method allows the user to manually configure them.

**Program Tuning Mode:** This parameter allows the user to select the Program Tuning Mode for the decoder.

- Auto PID Select: automatically choose the PIDs for each audio stream, based on Auto Program Sel Mode.
- Manual PID Select: manually select PIDs for each audio stream.

**Auto Program Sel Mode:** This parameter allows the user to set how the decoder will select a program for decoding, when programTuningMode is set to auto.

- First Program In PAT: select audio PIDs from the first program will be chosen.
- Lowest Program Num: select audio PIDs from the lowest program will be used.
- **Specific Program Select:** will pick audio PIDs from specific program, specified by Program Number Select control for decoding.

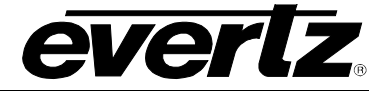

**Program Number Select:** This parameter allows the user to select the program that is going to be decoded. This is only applicable when *Program Tuning Mode* is set to *Auto PID Select*. Range for this value can be set from 0 to 65535.

**PID Select Mode:** This parameter allows the user to select which audio PID will be embedded by the decoder into the video output, and can only be applied when *Program Tuning Mode* is set to PID Select. Range for this value can be from 2 to 8190. When this setting is applied, if any of the selected PIDS have been duplicated the user will be alerted with an 'error' message.

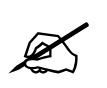

# Note: 0, 1, and 8191 are reserved PIDS in MPEG so they are not included within the value range.

**Audio Select:** This drop down box allows the user to select the specific Audio PID from audio 1 through 8, being configured for Audio Program Control.

Audio Program Number: This parameter allows the user to select the program that is going to be decoded. This is only applicable when *Program Tuning Mode* is set to *Auto PID Select*. Range for this value can be set from 0 to 65535.

Service Name Select: This parameter allows the user to define the name the program for the audio service control.

**Language:** This parameter allows the user to specify the language that will be viewed on the program for the audio service control. By Default language is set to English.

**Load Factory Config:** This parameter allows the user to load the standard factory settings for the 3067VIP10G, without any user modifications.

**Reboot:** This parameter enables a soft reset of the system.

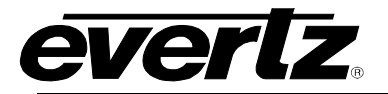

#### 5.2. INPUT MONITOR

|                                  | 192.168.194.160, D        | ecoder [1]: Configuration |               | _ =          |
|----------------------------------|---------------------------|---------------------------|---------------|--------------|
| esh 😋 🗘 1.0 Apply 🛨 🐇 stat       | us Completed (11:01:49 20 | 14-06-05) 🔀 Logger 📕      |               |              |
| Program Monitor                  | Program Audio Monitor     | Faults                    | Input Faults  | Audio Faults |
| Decoder Input Control            | Inp                       | ut Monitor                | Input Program | n Monitor    |
| Input Stream                     |                           | Input Monitor             |               |              |
| Stream Type                      |                           | Input State               |               |              |
| Received Ethernet Bandwidth      |                           | Num Programs              |               |              |
| Received IP Packets              |                           | Transport Stream ID       |               |              |
| Received TS Packets              |                           | Network ID                |               |              |
| Protocol Status                  |                           | Network Name              |               |              |
| TS Packets per IP Packet         |                           | PSD Service Type          |               |              |
| TS Packet Size                   |                           | PSD Provider Name         |               |              |
| FEC Mode                         |                           | PSD Program Name          |               |              |
| FEC Column                       |                           | PSD Network ID            |               |              |
| FEC Row                          |                           |                           |               |              |
| Number of Corrected FEC Frames   |                           |                           |               |              |
| Number of Uncorrected FEC Frames |                           |                           |               |              |
|                                  | Clear Stats               |                           |               |              |

Figure 5-4: Input Monitor Tab

Stream Type: This parameter will display the input stream type as either *Multicast* or *Unicast*.

**Received Ethernet Bandwidth:** This parameter displays the received Ethernet Bandwidth on the input stream in bits. Range for this value can be from 0 to 1000000.

**Received IP Packets:** This parameter displays the total received IP packets for the input stream. Range for this value can be from 0 to 2147483647.

**Received TS Packets:** This parameter displays the total received TS packets for the input stream. Range for this value can be from 0 to 2147483647.

**TS Packet Per IP Packet:** This parameter identifies the amount of TS packets per Ethernet frame. Range for this value can be from 1 to 7.

**TS Packet Size:** This parameter identifies the TS packet size as either 188bytes or 204bytes.

**Forward Error Correction (FEC) Mode:** This parameter allows the user to verify whether FEC mode is either 'On' or 'Off'.

FEC Column: This field displays the Forward Error Correction (FEC) column number.

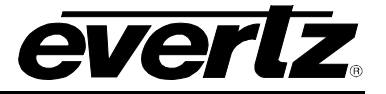

FEC Row: This field displays the FEC row number.

Number of Corrected FEC Frames: This field displays the number of corrected FEC frames.

Number of Uncorrected FEC Frames: This field displays the number of uncorrected FEC frames.

**Input State:** This parameter displays the Input Stream State, by default all streams are inactive. Only after a stream has been activated traffic can run through it.

**Num Programs:** This parameter allows the user to select the program that is going to be decoded. This is only applicable when **Program Tuning Mode** is set to **Auto PID Select**. Range for this value can be set from 0 to 65535.

Transport Stream ID: This field displays the transport stream ID.

**Network ID:** This field displays the Network ID for the current transport stream.

**PSD Service Type:** This field displays the PSD service type.

**PSD Provider Name:** This field displays the PSD provider name.

**PSD Program Name:** This field displays the PSD program name.

**PSD Network ID:** This field displays PSD Network ID.

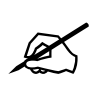

Note: The preceeding values are user defined on the encoder end, the 3067VIP10G simply displays them.

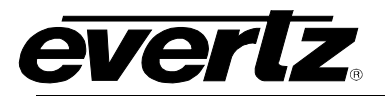

#### 5.3. INPUT PROGRAM MONITOR

| i 😋 💲 1.0 Apply 👲 🔮        | Status Completed ( |               | X Logger                |              |              |  |  |
|----------------------------|--------------------|---------------|-------------------------|--------------|--------------|--|--|
| Program Monitor            | Program Audio      | o Monitor     | Faults                  | Input Faults | Audio Faults |  |  |
| Decoder Input Contro       |                    | Input Monitor |                         | Input Progra | m Monitor    |  |  |
| out Program Monitor        |                    | Input Vic     | deo PID Monitor         |              |              |  |  |
| Actual Program Number      |                    | Actual        | Video PID               |              |              |  |  |
| rogram PMT PID             |                    |               | PID Info                |              |              |  |  |
| rogram PCR PID             |                    | Input Au      | Input Audio PID Monitor |              |              |  |  |
| /ideo Streams              |                    | Actual        | Actual Audio PID        |              |              |  |  |
| Audio Streams              |                    | Audio F       | PID Info                |              |              |  |  |
|                            |                    | Program       | m Number                |              |              |  |  |
| out Ancilliary PID Monitor |                    |               |                         |              |              |  |  |
| Actual Ancilliary PID      |                    |               |                         |              |              |  |  |
| ncilliary PID Info         |                    |               |                         |              |              |  |  |

Figure 5-5: Input Program Monitor

Actual Program Number: This parameter allows the user to view the program that is going to be decoded. This is only applicable when *Program Tuning Mode* is set to *Auto PID Select*. Range for this value can be from 0 to 65535.

**Program PMT PID:** This parameter allows the user to view the PMT PID for the output stream. Range for this value can be from 16 to 8190.

**Program PCR PID:** This parameter allows the user to view the PID for PCR data being sent on ENC J2K and ENC 10bit 4:2:2 H264. Range for this value can be from 16 to 8190.

**Video Streams:** This parameter allows the user to view the number of video streams received on the specified Program Input

Audio Streams: This parameter allows the user to view the number of audio streams received on the specified Program Input.

Actual Video PID: This parameter allows the user to view the PID which is carrying the PES for Video.

Video PID Info: This parameter allows the user to verify the PID ID being received on the input video.

Actual Audio PID: This parameter allows the user to view the PID which is carrying the PES for audio.

Audio PID Info: This parameter allows the user to verify the PID ID being received on the input audio.

**Program Number:** This parameter allows the user to view the program that is going to be decoded. This is only applicable when *Program Tuning Mode* is set to *Auto PID Select*. Range for this value can be from 0 to 65535.

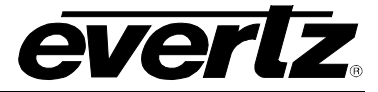

Actual Ancilliary PID: This Parameter allows the user to view the PID which is carrying Ancillary data packets

Ancilliary PID Info: This parameter allows the user to verify the PID ID being received for input ancillary data.

#### 5.4. PROGRAM MONITOR

| -                       | 192.16             | 68.194.160, Decoder [1]: Configuration |              | _ 🗆 ×        |
|-------------------------|--------------------|----------------------------------------|--------------|--------------|
| Refreen 😋 🕄 1.0 Apply 🖠 | 😻 Status Completed | (11:01:49:2014-06-05) 🗙 Logger         |              |              |
| Program Monitor         | Program Aud        | io Monitor Faults                      | Input Faults | Audio Faults |
| Decoder Inpu            | t Control          | Input Monitor                          | Input Progra | m Monitor    |
| Program Monitor         |                    | Program Video Monitor                  |              |              |
| Program Num in TS       |                    | Video PID                              |              |              |
| PMT PID                 |                    | Video Bit Rate                         |              |              |
| PCR PID                 |                    | Video Resolution                       |              |              |
| Num Video Streams       |                    | Video Profile and Level                |              |              |
| Num Audio Streams       |                    | Video Chroma Format                    |              |              |
|                         |                    |                                        |              |              |
|                         |                    |                                        |              |              |

Figure 5-6: Program Monitor Tab

**Program Num in TS:** This parameters allows the user to view to program number in the transport stream.

**PMT PID:** This parameter allows the user to view the PMT PID for the output stream. Range for this value can be from 16 to 8190.

**PCR PID:** This parameter allows the user to view the PID for PCR data being sent on ENC J2K and ENC 10bit 4:2:2 H264. Range for this value can be from 16 to 8190.

**Num Video Streams:** This parameter allows the user to view the number of video streams received on the specified Program.

**Num Audio Stream:** This parameter allows the user to view the number of audio streams received on the specified Program.

**Video PID:** This parameter allows the user to view the PID which is carrying the PES for Video on the specified Program.

Video Bit Rate: This parameter allows the user to view the output TS Bitrate for video.

Video Resolution: This parameter allows the user to view the current video resolution setting.

**Video Profile and Level:** This parameter allows the user to view the current profile and level of the video read from the PID which is carrying the PES for Video on the specified Program.

Video Chroma Format: This control specifies the video stream chroma format.

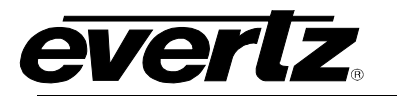

#### 5.5. PROGRAM AUDIO MONITOR

| 5               |                  | 19              | 2.168.194.160, Decoder [1]: | Configuration |              | _            |  |
|-----------------|------------------|-----------------|-----------------------------|---------------|--------------|--------------|--|
| etresh 😋 🛇      | 1.0 Apply 👲      | 🔮 Status Comple |                             | 🔀 Logger 🧮    |              |              |  |
| Program         | n Monitor        | Program         | Audio Monitor               | Faults        | Input Faults | Audio Faults |  |
|                 | Decoder Input Co | ntrol           | Input Monitor               |               | input Pro    | gram Monitor |  |
| Program Audio M | lonitor          |                 |                             |               |              |              |  |
|                 | PID              | Bit Rate        | Туре                        | Sampling Ra   | ite          | Num Channels |  |
| Audio 1         |                  |                 |                             |               |              |              |  |
| Audio 2         |                  |                 |                             |               |              |              |  |
| Audio 3         |                  |                 |                             |               |              |              |  |
| Audio 4         |                  |                 |                             |               |              |              |  |
| Audio 5         |                  |                 |                             |               |              |              |  |
| Audio 6         |                  |                 |                             |               |              |              |  |
| Audio 7         |                  |                 |                             |               |              |              |  |
| Audio 8         |                  |                 |                             |               |              |              |  |

#### Figure 5-7: Program Audio Monitor Tab

#### 5.6. FAULTS

| <b>e</b> ,             |                                       | 192.168.194.160, Decoder [1]: | ]: Configuration _ |                       |              |  |  |
|------------------------|---------------------------------------|-------------------------------|--------------------|-----------------------|--------------|--|--|
| efresh 😋 💲 1.0 Apply 🖠 | 🕴 😻 Status                            |                               | Logger             | I                     |              |  |  |
| Program Monitor        | Program Monitor Program Audio Monitor |                               |                    | Input Faults          | Audio Faults |  |  |
| Decoder Inpu           | Decoder Input Control Input Monito    |                               |                    | Input Program Monitor |              |  |  |
| Trap Enable            | Trap St                               | atus                          |                    |                       |              |  |  |
| Video Present          |                                       | Video Present                 |                    |                       |              |  |  |
| PID Preassigned        |                                       | PID Preassigned               |                    |                       |              |  |  |
|                        |                                       |                               |                    |                       |              |  |  |

Figure 5-8: Fault Monitor Tab

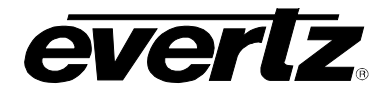

## 5.7. INPUT FAULTS

| efresh 💽 🕤 1.0 Apply 🔸 😻 Status |                                |        |               | - 🗆 ג        |  |  |
|---------------------------------|--------------------------------|--------|---------------|--------------|--|--|
|                                 |                                | Logger |               |              |  |  |
| Program Monitor                 | Program Audio Monitor          | Faults | Input Faults  | Audio Faults |  |  |
| Decoder Input Control           | Input Monitor                  |        | Input Program | n Monitor    |  |  |
| Trap Enable                     | Trap Status                    |        |               |              |  |  |
| TS Input Missing                | TS Input Missing               |        |               |              |  |  |
| TS Sync Byte Missing            | TS Sync Byte Missing           |        |               |              |  |  |
| Input PES Video CRC Error       | Input PES Video CRC Error      |        |               |              |  |  |
| Input PES Audio CRC Error       | Input PES Audio CRC Error      |        |               |              |  |  |
| Input PES Ancilliary CRC Error  | Input PES Ancilliary CRC Error |        |               |              |  |  |
|                                 |                                |        |               |              |  |  |

Figure 5-9: Input Fault Tab

#### 5.8. AUDIO FAULTS

| -                              | 192.168.194.160, Decoder [1]: Configuration _ D        | ¢ |
|--------------------------------|--------------------------------------------------------|---|
| Refresh 😋 💲 1.0 Apply 🛨 😻 Stat | s Completed (11:01:49 2014-06-05) 🔀 Logger 🛅           |   |
| Program Monitor                | Program Audio Monitor Faults Input Faults Audio Faults |   |
| Decoder Input Control          | Input Monitor Input Program Monitor                    |   |
| Trap Enable Tra                |                                                        |   |
| Audio Pair 1                   | Audio Pair 1                                           |   |
| Audio Pair 2                   | Audio Pair 2                                           |   |
| Audio Pair 3                   | Audio Pair 3                                           |   |
| Audio Pair 4                   | Audio Pair 4                                           |   |
| Audio Pair 5                   | Audio Pair 5                                           |   |
| Audio Pair 6                   | Audio Pair 6                                           |   |
| Audio Pair 7                   | Audio Pair 7                                           |   |
| Audio Pair 8                   | Audio Pair 8                                           |   |
| Audio 1 PID Missing            | Audio 1 PID Missing                                    |   |
| Audio 2 PID Missing            | Audio 2 PID Missing                                    |   |
| Audio 3 PID Missing            | Audio 3 PID Missing                                    |   |
| Audio 4 PID Missing            | Audio 4 PID Missing                                    |   |
| Audio 5 PID Missing            | Audio 5 PID Missing                                    |   |
| Audio 6 PID Missing            | Audio 6 PID Missing                                    |   |
| Audio 7 PID Missing            | Audio 7 PID Missing                                    |   |
| Audio 8 PID Missing            | Audio 8 PID Missing                                    |   |

#### Figure 5-10: Audio Faults Tab

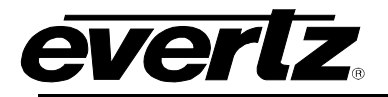

#### WEB INTERFACE 6.

#### 6.1. SYSTEM

| everlz vip10g3067                   | G Refresh ± Apply | ∰Dynamic Apply ∯Upgrade | Logout |
|-------------------------------------|-------------------|-------------------------|--------|
| Contract of Contract of Contract    | System            |                         |        |
| bread Control                       | System            |                         |        |
| input control                       | Control Port C    | Control                 |        |
| Input Monitor                       |                   |                         |        |
| Program Monitor                     | Control Port      |                         |        |
| Output Control                      | 1 2               |                         |        |
| Misc Control                        | IP Address        | 192.168.194.160         |        |
| Input Notify                        | NetMask           | 255 255 255 0           |        |
| Video Notity                        | Gateway           | 192 168 194 1           |        |
| Audio Notify                        |                   |                         |        |
|                                     | Data Port Cor     | ntrol                   |        |
|                                     | SFP Port          |                         |        |
|                                     | 1 2               |                         |        |
|                                     | IP Address        | 192 168 194 165         |        |
| 이 밖에 많이 봐서 같이 잘 못하는 것이 같이 많이 많이 했다. | NetMask           | 255.255.255.0           |        |
|                                     | Gateway           | 192.168.194.1           |        |

Figure 6-1: Web GUI System Tab (1)

| Data Port Monitor             |                                         |              |               |
|-------------------------------|-----------------------------------------|--------------|---------------|
| SFP Port                      |                                         |              |               |
| Received Optical Power        |                                         | -4           | dBm           |
| Port Link Status              |                                         | Up           |               |
| Port Link Info                |                                         | 10G          |               |
| Received Link Errors          |                                         | 0            |               |
| Received Data Ethernet Total  | Bitrate                                 | 4795.520128  | Mbps          |
| Transmitted Data Ethernet Tot | tal Bitrate                             | 250.187856   | Mbps          |
|                               |                                         | Clear Status |               |
|                               |                                         |              |               |
| Prod Feature                  |                                         |              |               |
| Product License File          |                                         |              | Browse Upload |
| Product Serial Number 0       | 000000000000000000000000000000000000000 |              |               |
| Product Mac Address 0         | 10:02:c5:16:6a:66                       |              |               |
| Temperature                   |                                         |              |               |
| Fpga Top Temperature          |                                         | 52           | c             |
| Fpga Bottom Temperature       |                                         | 46           |               |
| Cpu Temperature               |                                         | 52           | c             |
| System Reboot                 |                                         |              |               |
| Reb                           | oot                                     |              |               |

Figure 6-2: Web GUI System Tab (2)

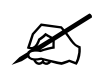

Note: These configuration options are identical for both Ports 1 and 2.

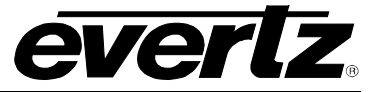

#### 6.1.1. Control Port

IP Address for Control Port : This parameter allows the user to set the IP Address for Control Port .

**Netmask/Subnet Address for Control Port :** This parameter allows the user to set the Netmask/Subnet for Control Port .

**Gateway Address for Control Port :** This parameter allows the user to set the Gateway Address for Control Port1.

#### 6.1.2. Data Port Control for SFP Ports

IP Address for Data Port : This parameter allows the user to set the IP Address for Data Port .

**Netmask/Subnet Address for Data Port :** This parameter allows the user to set the Netmask/Subnet for DataPort .

**Gateway Address for Data Port :** This parameter allows the user to set the Gateway Address for Data Port .

**Received Optical Power :** This parameter indicates the received optical power status on the SFP-Rx and is measured in 1dBm units. Range for this value can be from -128dB to 128dBm.

Port Link Status: This parameter will indicate the status of the port link as either 'Up' or 'Down'.

**Port Link Info:** This parameter displays link status for Port Monitor (i.e. speed, duplex)

Received Link Errors: This parameter displays the link errors received

**Received Data Ethernet Total Bitrate:** This parameter indicates the bit rate received on Ethernet Port 1 in kbps. Range for this value can be from 0 to 1000000.

**Transmitted Data Ethernet Total Bitrate:** This parameter indicates the bit rate transmitted on the Ethernet Port in kbps. Range for this value can be from 0 to 1000000.

Clear Stats: This parameter allows the user to reset the Ethernet monitored statistics.

#### 6.1.3. Temperature

**FPGA Top Temperature:** This parameter allows the user to verify the top of the FPGA module temperature. This value is represented in degrees Celsius.

**FPGA Bottom Temperature:** This parameter allows the user to verify the bottom of the FPGA module temperature. This value is represented in degrees Celsius.

**CPU Temperature:** This temperature allows the user to verify the current temperature of the CPU. This value is represented in degrees Celsius.

**System Reboot:** This parameter enable a soft system reset. To allow for a power cycle of the device a manual reboot must be performed.

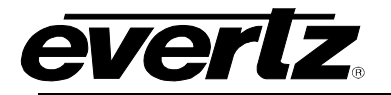

#### 6.2. INPUT CONTROL

|                                                                                                    | everlz vip10g30                                                                                                    | 067 G Refresh     | 🛨 Apply      | <u>∳</u> Dynamic | Apply 🙀U       | ograde         |              |            |                        |                     | Logo  | out   |                |
|----------------------------------------------------------------------------------------------------|----------------------------------------------------------------------------------------------------|-------------------|--------------|------------------|----------------|----------------|--------------|------------|------------------------|---------------------|-------|-------|----------------|
|                                                                                                    | System                                                                                                    | In                | out Co       | ntrol            |                |                |              |            |                        |                     |       |       |                |
|                                                                                                    | Input Control                                                                                                    |                   |              | introl           |                |                |              |            |                        |                     |       |       |                |
|                                                                                                    | nput Monitor                                                                                                    | In                | put Port Co  | ntrol            |                |                |              |            |                        |                     |       |       |                |
|                                                                                                    | Program Monitor                                                                                                    | Input             |              |                  |                |                |              |            |                        |                     |       |       |                |
|                                                                                                    | Output Control                                                                                                    |                   | 2 3 4        |                  | 7 8 9          | 10 11 12       | 13 14        | 15 16      | 17 18                  | 19 20               | 21 2  | 2     |                |
|                                                                                                    | Misc Control                                                                                                    | 23                | 24 25        | 26 27            | 28 29 3        | 0 31 32        |              |            |                        |                     |       |       |                |
|                                                                                                    | nput Notify                                                                                                    | Inpu              | Stream State |                  |                | Active         |              |            |                        |                     |       |       |                |
|                                                                                                    | Video Notify                                                                                                    | Inpu              | Port Select  |                  |                | SFP Port 1     | •            |            |                        |                     |       |       |                |
|                                                                                                    | Audio Notify                                                                                                    |                   | nut Port Co  | ntrol            |                |                |              |            |                        |                     |       |       |                |
|                                                                                                    |                                                                                                    |                   | pur Port Co  | 110.01           |                |                |              |            |                        |                     |       | -     |                |
|                                                                                                    |                                                                                                    | Input             |              |                  |                |                |              |            |                        |                     |       |       |                |
|                                                                                                    |                                                                                                    |                   | 2 3 4        | 5 6              | 7 8 9          | 10 11 12       | 13 14        | 15 16      | 17 18                  | 19 20               | 21 2  | 2     |                |
| 김, 영영, 홍수, 영양, 영영, 영양, 영양, 영양, 영양, 영양, 영양, 영양, 영양                                                               |                                                                                                    | 23                | 24 25        | 26 27            | 28 29 3        | 0 31 32        |              |            |                        |                     |       |       |                |
|                                                                                                    |                                                                                                    |                   |              |                  | Ing            | out IP Address |              |            | Input IP Po<br>(1 to 6 | rt Number<br>(5535) |       |       |                |
|                                                                                                    |                                                                                                    |                   | SFP Port 1   |                  | 239.255.100    | 9              |              | 1234       |                        |                     |       |       |                |
| A STATE OF A STATE OF A STATE OF A STATE OF A STATE OF A STATE OF A STATE OF A STATE OF A STATE OF A STATE OF A |                                                                                                    |                   | SFP Port 2   |                  | 0.0.0          |                |              | 1234       |                        |                     |       |       |                |
|                                                                                                    |                                                                                                    |                   |              |                  |                |                |              |            |                        |                     |       |       |                |
|                                                                                                    |                                                                                                    | Input Progr       | am Contro    | ol               |                |                |              |            |                        |                     |       |       |                |
|                                                                                                    |                                                                                                    |                   |              |                  |                |                |              |            |                        |                     |       |       |                |
|                                                                                                    | Inp                                                                                                    | out               |              |                  |                |                |              |            |                        |                     |       |       |                |
|                                                                                                    |                                                                                                    | 2 3               | 4 5 6        | 78               | 9 10           | 11 12          | 13 14        | 15         | 16 17                  | 18                  | 19 20 | 21 22 |                |
| 2011년 7월 25일 - 2011년 2011년 2017년 7월 2017년 7월 2017년 7월 2017년 7월 2017년 7월 2017년 7월 2017년 7월 2017년 7월 2017년 7월 20  | 2                                                                                                    | 23 24 25          | 26 27        | 28               | 29 30          | 31 32          |              |            |                        |                     |       |       |                |
|                                                                                                    | P                                                                                                    | rogram Tuning M   | ode          |                  | AutoP          | idSelect       | -            | i s nos    |                        |                     |       |       |                |
|                                                                                                    | A                                                                                                    | uto Program Sel I | Mode         |                  | FirstP         | ogramInPAT     | -            | is Side.   |                        |                     |       |       |                |
|                                                                                                    | Р                                                                                                    | rogram Number S   | elect        |                  | 1              |                |              | (0 to 6553 | 35)                    |                     |       |       |                |
| en for state in the state of the state of the state of the state of the state of the state of the state of the  |                                                                                                    |                   |              |                  |                |                |              |            |                        |                     |       |       |                |
|                                                                                                    |                                                                                                    | Input Manua       | al PID Cor   | ntrol            |                |                |              |            |                        |                     |       |       |                |
|                                                                                                    |                                                                                                    |                   |              |                  |                |                |              |            |                        |                     |       |       |                |
| 방송을 사람이 물건을 보려했는 것 않아?                                                                                          | Inp                                                                                                    | out               |              |                  |                |                |              |            |                        |                     |       |       |                |
|                                                                                                    |                                                                                                    | 2 3               | 4 5 6        | 7 8              | 9 10           | 11 12          | 13 14        | 15         | 16 17                  | 18                  | 19 20 | 21 22 |                |
|                                                                                                    | , 65,65,75                                                                                                    | 23 24 25          | 26 27        | 28               | 29 30          | 31 32          |              |            |                        |                     |       |       |                |
|                                                                                                    |                                                                                                    |                   |              |                  |                |                | 100000       |            |                        |                     |       |       |                |
|                                                                                                    | V                                                                                                    | ideo PID Select   |              | 101              |                |                | (2 to 8190)  |            |                        |                     |       |       |                |
| 실망에 걸었다. 승규가에 물                                                                                                 |                                                                                                    |                   |              | Stream           |                |                |              |            |                        |                     |       |       |                |
|                                                                                                    | A                                                                                                    | udio PID Select   |              | 01               | 02 03          | 04 05          | 06 07        | 08         |                        |                     |       |       |                |
|                                                                                                    | ywm       priput Control         ipped facing       ipped facing         ipped facing       ipped facing         < |                   |              |                  |                |                |              |            |                        |                     |       |       |                |
|                                                                                                    |                                                                                                    | ANC DID Salad     |              | 200              |                |                | (2 to 8100)  |            |                        |                     |       |       |                |
|                                                                                                    | V                                                                                                    | ANC PID Select    |              | 300              |                |                | (2 10 0 190) |            |                        |                     |       |       |                |
|                                                                                                    | P                                                                                                    | CR PID Select     |              | 400              |                |                | (2 to 8190)  |            |                        |                     |       |       |                |
|                                                                                                    | Р                                                                                                    | ID Configuration  |              | PreA             | ssigned        |                |              |            |                        |                     |       |       |                |
|                                                                                                    |                                                                                                    |                   |              |                  |                |                |              |            |                        |                     |       |       |                |
|                                                                                                    |                                                                                                    |                   |              |                  | 2)<br>3)<br>3) |                | A SURA       |            |                        |                     |       |       | Share Franklin |

Figure 6-3: Input Control Tab

**Input Stream State:** This parameter displays the Input Stream State, by default all streams are inactive. Only after a stream has been activated traffic can run through it.

**Input Port Select:** This parameter allows the user to select the physical data port (1 or 2) from which to receive information.

**SFP Port Input IP Address:** This parameter allows the user to select the input IP address or Multicast address for both SFP ports 1 and 2.

**SFP Port Input Port:** This parameter allows the user to select the input UDP port numbers for both SFP ports 1 and 2. Range for these values can be from 1 to 65535.

**Program Tuning Mode:** This parameter allows the user to select the Program Tuning Mode for the decoder.

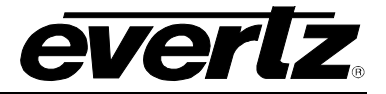

- Auto PID Select: automatically choose the PIDs for each audio stream, based on Auto Program Sel Mode.
- Manual PID Select: manually select PIDs for each audio stream.

**Auto Program Sel Mode:** This parameter allows the user to set how the decoder will select a program for decoding, when programTuningMode is set to auto.

- First Program In PAT: select audio PIDs from the first program will be chosen.
- Lowest Program Num: select audio PIDs from the lowest program will be used.
- **Specific Program Select:** will pick audio PIDs from specific program, specified by Program Number Select control for decoding.

**Program Number Select:** This parameter allows the user to select the program that is going to be decoded. This is only applicable when **Program Tuning Mode** is set to **Auto PID Select**. Range for this value can be set from 0 to 65535.

**Video PID Select:** This parameter allows the user to select which video PID will be embedded by the decoder into the video input, and can only be applied when *Program Tuning Mode* is set to PID Select. Range for this value can be from 2 to 8190. When this setting is applied, if any of the selected PIDS have been duplicated the user will be alerted with an 'error' message.

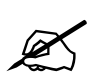

Note: 0, 1, and 8191 are reserved PIDS in MPEG so they are not included within the value range.

Audio PID Select: This parameter allows the user to select which audio PID will be embedded by the decoder into the video input, and can only be applied when *Program Tuning Mode* is set to PID Select. Range for this value can be from 2 to 8190. When this setting is applied, if any of the selected PIDS have been duplicated the user will be alerted with an '*error*' message.

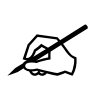

Note: 0, 1, and 8191 are reserved PIDS in MPEG so they are not included within the value range.

**PCR PID:** This parameter allows the user to set the PID for PCR data being sent on ENC J2K and ENC 10bit 4:2:2 H264. Range for this value can be from 16 to 8190.

**VANC PID:** This parameter allows the user to set the PID for VANC data being sent on ENC J2K and ENC 10bit 4:2:2 H264. Range for this value can be from 16 to 8190.

**PID Configuration:** This parameter sets the method to configure the PID. If it is pre-defined, then all PID controls will be greyed out. The second method allows the user to manually configure them.

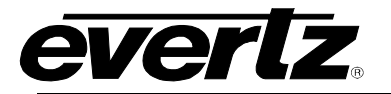

#### 6.3. INPUT MONITOR

| System          | Input Monitor                                        |       |
|-----------------|------------------------------------------------------|-------|
| Input Control   |                                                      |       |
| Input Monitor   | input Stream                                         |       |
| Program Monitor | Input                                                |       |
| Output Control  | 1 2 3 4 5 6 7 8 9 10 11 12 13 14 15 16 17 18 19 20 3 | 21 22 |
| Misc Control    | 23 24 25 26 27 28 29 30 31 32                        |       |
| Input Notify    | Stream Type                                          |       |
| Video Notify    | Received Ethernet Bandwidth 235,72032 Mbps           |       |
| Audio Notify    | Received IP Packets 0                                |       |
|                 | Received TS Packets 0                                |       |
|                 | TS Packet Per IP Packet 0                            |       |
|                 | TS Packet Size 188 Bytes                             |       |
|                 | Video CC Error Count 1688                            |       |
|                 | Audio CC Error Count 290                             |       |
|                 | Video CRC Error Count 1688                           |       |
|                 | Clear Status                                         |       |

Figure 6-4: Input Monitor Tab

Stream Type: This parameter will display the input stream type as either *Multicast* or *Unicast*.

**Received Ethernet Bandwidth:** This parameter displays the received Ethernet Bandwidth on the input stream in bits. Range for this value can be from 0 to 1000000.

**Received IP Packets:** This parameter displays the total received IP packets for the input stream. Range for this value can be from 0 to 2147483647.

**Received TS Packets:** This parameter displays the total received TS packets for the input stream. Range for this value can be from 0 to 2147483647.

**TS Packet Per IP Packet:** This parameter identifies the amount of TS packets per Ethernet frame. Range for this value can be from 1 to 7.

**TS Packet Size:** This parameter identifies the TS packet size as either 188bytes or 204bytes.

Video CC Error Count: This parameter displays the Continuity Count errors for the video input stream.

Audio CC Error Count: This parameter displays the Continuity Count errors for the current audio input stream.

Video CRC Error Count: This parameter displays the cyclic-redundancy check count for errors on the current video input stream

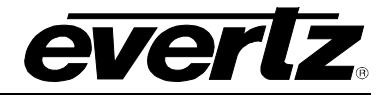

#### 6.4. PROGRAM MONITOR

| System          | Pr    | ogi                    | ar   | n N   | lon    | ito | r |     |    |     |    |    |    |    |    |           |    |    |    |    |              |
|-----------------|-------|------------------------|------|-------|--------|-----|---|-----|----|-----|----|----|----|----|----|-----------|----|----|----|----|--------------|
| Input Control   |       |                        |      |       |        |     |   |     |    |     |    |    |    |    |    | ECHICIPAN |    |    |    |    | i di Staturi |
| Input Monitor   | F     | ogra                   | m vi | aeo   | Monito | or  |   |     |    |     |    |    |    |    |    |           |    |    |    |    |              |
| Program Monitor | Input |                        |      |       |        |     |   |     |    |     |    |    |    |    |    |           |    |    |    |    |              |
| Output Control  | 1     | 2                      | 3    | 4     | 5 6    | 7   | 8 | 9   | 10 | 11  | 12 | 13 | 14 | 15 | 16 | 17        | 18 | 19 | 20 | 21 | 22           |
| Misc Control    | 23    | 24                     | 25   | 2     | 6 27   | 28  | 2 | 9 3 | 0  | 31  | 32 |    |    |    |    |           |    |    |    |    |              |
| Input Notify    | Video | PIDN                   | um   |       |        |     |   |     | 1  | 01. |    |    |    |    |    |           |    |    |    |    |              |
| Video Notify    | Video | Video Refresh Rate     |      |       | 5      | )   |   |     |    | Hz  |    |    |    |    |    |           |    |    |    |    |              |
| Audio Notify    | Video | Video Resolution 1080p |      |       |        |     |   |     |    |     |    |    |    |    |    |           |    |    |    |    |              |
|                 | Video | Profile                | And  | Level |        |     |   |     | 2  | 57  |    |    |    |    |    |           |    |    |    |    |              |

Figure 6-5: Program Monitor Tab

**Video PID Num:** This parameter allows the user to view the PID which is carrying the PES for Video on the specified Program.

Video Refresh Rate: This parameter sets the Bit rate for the video Elementary Stream.

Video Resolution: This parameter allows the user to view the current video resolution setting.

**Video Profile and Level:** This parameter allows the user to view the current profile and level of the video read from the PID which is carrying the PES for Video on the specified Program.

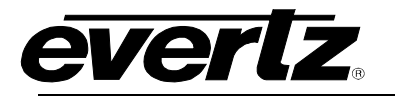

#### 6.5. OUTPUT CONTROL

| Vertz viprogso | ov <u>C</u> Reliesn <u>▼</u> Ap | ory Vynamie App     | ny agopgrade         |                      |                      | Logo                     |  |  |
|----------------|---------------------------------|---------------------|----------------------|----------------------|----------------------|--------------------------|--|--|
| stern          | Outpu                           | t Control           |                      |                      |                      |                          |  |  |
| ut Control     |                                 |                     |                      |                      |                      |                          |  |  |
| ut Monitor     | Output C                        | ontrol              |                      |                      |                      |                          |  |  |
| gram Monitor   | Output                          |                     |                      |                      |                      |                          |  |  |
| tput Control   | Output Resolut                  | ion                 | 1080p                | <u> </u>             |                      |                          |  |  |
| c Control      | Output Rotation                 |                     | 270 Degrees          | •                    |                      |                          |  |  |
| ut Notify      |                                 |                     |                      |                      |                      |                          |  |  |
| eo Notify      | Output C                        | ontrol              |                      |                      |                      |                          |  |  |
| dio Notify     | Output Refresh                  | Rate                | 59.94Hz              | · · · ·              |                      |                          |  |  |
|                | Encoder                         | Port Control        |                      |                      |                      |                          |  |  |
|                | Output                          |                     |                      |                      |                      | 0.4.4.77                 |  |  |
|                |                                 | Outp                | ut IP Address        | (1 to 65535          | )                    | Output TTL<br>(1 to 128) |  |  |
|                | SFP Port                        | 1 239.255.10        | 0.160                | 1234                 | 1                    |                          |  |  |
|                | SFP Port                        | 2 239.200.20        | 0.160                | 1234                 | 1                    |                          |  |  |
|                | Bit Rate (                      | Control             |                      |                      |                      |                          |  |  |
|                | Output                          |                     |                      |                      |                      |                          |  |  |
|                | Total TS Bit Ra                 | te 2                | 50000                | (0 to 400000)Kbps    |                      |                          |  |  |
|                | Video Bit Rate                  | 2                   | 10000                | Kbps                 |                      |                          |  |  |
|                | Encoder PID C                   | ontrol              |                      |                      |                      |                          |  |  |
|                | PMT PID                         | 96                  | (16 t                | o 8190)              |                      |                          |  |  |
|                | Video PID                       | 97                  | (16 t                | o 8190)              |                      |                          |  |  |
|                | VANC PID                        | 300                 | (16 t                | o 8190)              |                      |                          |  |  |
|                | PCR PID                         | 400                 | (16 t                | o 8190)              |                      |                          |  |  |
|                | Encoder Audio                   | PID Control         |                      |                      |                      |                          |  |  |
|                | Output                          |                     |                      |                      |                      |                          |  |  |
|                | Input Select 1                  |                     | (1 to 32)            |                      |                      |                          |  |  |
|                | PID Assignment<br>Mode          | ame as Input        |                      |                      |                      |                          |  |  |
|                |                                 | nput Audio Stream 1 | Input Audio Stream 2 | Input Audio Stream 3 | Input Audio Stream 4 |                          |  |  |
|                | Ouput Audio PID                 | nput Audio Stream 5 | Input Audio Stream 6 | Input Audio Stream 7 | Input Audio Stream 8 |                          |  |  |
|                |                                 | 200                 |                      |                      |                      |                          |  |  |
|                |                                 | itrol               |                      |                      |                      |                          |  |  |
|                | Advanced Cor                    |                     |                      |                      |                      |                          |  |  |
|                | Output                          |                     |                      |                      |                      |                          |  |  |

Figure 6-6: Output Control Tab

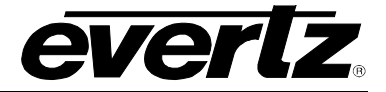

**Output Resolution:** This parameter sets the allows the user to set the resolution for the Output control to either v720p/59.94 or 1080p/59.94.

**Layout:** This parameter sets the layout information from the following options: Full Screen, Mode 2x2, Mode 3x3, Mode 4x4, or Advanced Mode for use with the Magnum Multiviewer Design tool.

**Output Rotation:** This parameter enables or disables portrait mode for Output Control. Rotation can be set to the following degrees; 0°, 90°, or 270°.

Output Refresh Rate: This parameter sets the Bit rate for the output video Elementary Stream.

**SFP Port Output IP Address:** This parameter allows the user to select the input IP address or Multicast address for both SFP ports 1 and 2.

**SFP Port Output Port:** This parameter allows the user to select the output UDP port numbers for both SFP ports 1 and 2. Range for these values can be from 1 to 65535.

**Total Transport Stream (TS) Bit Rate (Kbps)** This parameter allows the user to select the output TS Bitrate, which is expressed in kbps. The Card will adjust the bitrate for video and other PIDS based on this settings.

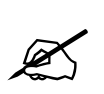

Note: 1.) For ENC10bit 4:2:2 H264 range is 0 to 100000 2.) For ENC 8bit 4:2:0 H264 range is 0 to 20000 3.) For ENC J2K range is 0 to 400000

**Video Bitrate:** This parameter allows the user to select the output TS Bitrate, which is expressed in kbps. The Card will adjust the bitrate for video and other PIDS based on this settings.

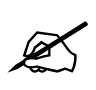

 Note:
 1.) For ENC10bit 4:2:2 H264 range is 0 to 100000
 2.) For ENC 8bit 4:2:0 H264 range is 0 to 20000
 3.) For ENC J2K range is 0 to 400000

**PMT PID:** This parameter allows the user to select the PMT PID for the output stream. Range for this value can be from 16 to 8190.

**Video PID:** This parameter allows the user to select the Video PID for the output stream. Range for this value can be from 16 to 8190.

**VANC PID:** This parameter allows the user to set the PID for VANC data being sent on ENC J2K and ENC 10bit 4:2:2 H264. Range for this value can be from 16 to 8190.

**PCR PID:** This parameter allows the user to set the PID for PCR data being sent on ENC J2K and ENC 10bit 4:2:2 H264. Range for this value can be from 16 to 8190.

Input Select: This parameter allows the user to select the audio inputs from 1 through 32.

**PID Assignment:** This parameter allows the user to either define the PID assignments based on Inputs, or Manually.

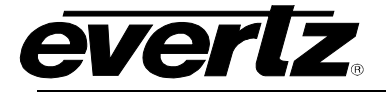

**Output Audio PID:** This parameter allows the user to select which audio PID will be embedded by the decoder into the video output, and can only be applied when **Program Tuning Mode** is set to PID Select. Range for this value can be from 2 to 8190. When this setting is applied, if any of the selected PIDS have been duplicated the user will be alerted with an '*error*' message.

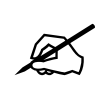

Note: 0, 1, and 8191 are reserved PIDS in MPEG so they are not included within the value range.

**Output Latency Mode:** This parameter allows the user to set the latency on the Outputs to either Standard, Medium, Low or Ultra Low modes.

#### 6.6. MISC CONTROL

| System          | Misc Contro      | D               |              |  |
|-----------------|------------------|-----------------|--------------|--|
| Input Control   |                  |                 |              |  |
| nput Monitor    | UMD Proxy Contr  | D               |              |  |
| Program Monitor | Reader           |                 |              |  |
| Output Control  | 1 2              |                 |              |  |
| Misc Control    | Protocol         | ImageVideo      | <b></b> ]    |  |
| nput Notify     | Port             | 9800            | (0 to 10000) |  |
| Video Notify    | Umd Connected    | True            |              |  |
| Audio Notify    | NTP Server Contr | pl              |              |  |
|                 | NTP IP Address   | 192.168.194.201 |              |  |
|                 | NTP Time Value   |                 |              |  |

Figure 6-7: Misc Control

**Protocol:** This sets the UMD protocol to the following: Image Video, Philips ASCII, XY Integrator, tsl31. Tsl40, and Harris Image Video.

Port: This parameter sets the UMD protocol port and can be set from 0 to 10000.

**UMD Connected:** This parameter verify the connection status for the UMD as either true or false.

**NTP IP Address:** This parameter sets the NTP server IP address.

**NTP Time Value:** This parameter verifies the NTP time value.

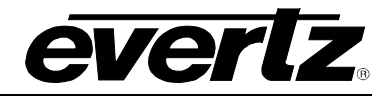

#### 6.7. INPUT NOTIFY

| System          | Input Notify                                                                                                    |                                                                                                    |                     |  |  |  |  |
|-----------------|----------------------------------------------------------------------------------------------------|----------------------------------------------------------------------------------------------------|---------------------|--|--|--|--|
| Input Control   |                                                                                                    |                                                                                                    |                     |  |  |  |  |
| Input Monitor   | input Notity                                                                                                    |                                                                                                    |                     |  |  |  |  |
| Program Monitor | Input                                                                                                    |                                                                                                    |                     |  |  |  |  |
| Output Control  | 1 2 3 4 5 6 7 8 9 1                                                                                                    | 10 11 12 13 14 15 16                                                                                                    | i 17 18 19 20 21 22 |  |  |  |  |
| Misc Control    | 23 24 25 26 27 28 29 30                                                                                                    | 31 32                                                                                                    |                     |  |  |  |  |
| Input Notify    |                                                                                                    | Input Send Trap                                                                                                    | Input Fault Present |  |  |  |  |
| Video Notify    | TS Input Missing                                                                                                    | False                                                                                                    |                     |  |  |  |  |
| Audio Notify    | Input PES Video CRC Error<br>Input PES Audio CRC Error<br>Input PES Ancilliary CRC Error<br>PID Preassigned<br>Audio 1 PID Missing<br>Audio 2 PID Missing<br>Audio 3 PID Missing<br>Audio 5 PID Missing<br>Audio 5 PID Missing<br>Audio 6 PID Missing<br>Audio 7 PID Missing | False  False  Fa |                     |  |  |  |  |

Figure 6-8: Input Notify Tab

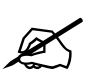

Note: This parameter allows the user to enable or disable traps for input streams, and verify the current fault status for the traps currently enabled.

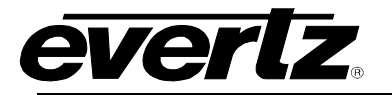

#### 6.8. VIDEO NOTIFY

| System          | Vie   | Video Notify             |    |    |     |             |       |     |    |      |           |         |      |              |    |    |    |    |    |    |
|-----------------|-------|--------------------------|----|----|-----|-------------|-------|-----|----|------|-----------|---------|------|--------------|----|----|----|----|----|----|
| Input Control   |       | Video Manifesing Control |    |    |     |             |       |     |    |      |           |         |      |              |    |    |    |    |    |    |
| Input Monitor   |       |                          |    |    |     | roi         |       |     |    |      |           |         |      |              |    |    |    |    |    |    |
| Program Monitor | Black | Duration                 |    |    |     |             | 1_    |     |    |      |           | (1 to 2 | 499) |              |    |    |    |    |    |    |
| Output Control  | Pictu | Picture Noise Level      |    |    |     | 1           |       |     |    |      | (1 to 10) |         |      |              |    |    |    |    |    |    |
| Misc Control    | From  | re Nuise                 |    |    |     |             | 1     |     |    |      |           | (1 to - | 499) |              |    |    |    |    |    |    |
| Input Notify    | Free. | THOSE BUILDON            |    |    |     |             |       |     |    |      | (1-10 2   |         |      |              |    |    |    |    |    |    |
| Video Notify    | Vi    | Video Notify             |    |    |     |             |       |     |    |      |           |         |      |              |    |    |    |    |    |    |
| Audio Notify    |       |                          |    |    |     |             |       |     |    |      |           |         |      |              |    |    |    |    |    |    |
|                 | Input |                          |    |    |     | - ST WAR    |       |     |    |      |           |         |      |              |    |    |    |    |    |    |
|                 |       | 2 3                      | 4  | 5  | 6   | 7           | 8     | 9 1 | )  | 11 1 | 12 13     | 14      | 15   | 16           | 17 | 18 | 19 | 20 | 21 | 22 |
|                 | 23    | 24                       | 25 | 26 | 27  | 28          | 29    | 30  | 31 | 32   |           |         |      |              |    |    |    |    |    |    |
|                 |       |                          |    |    | Vic | lideo Traps |       |     |    |      |           |         |      | Video Faults |    |    |    |    |    |    |
|                 | Vide  | Presen                   | Į  |    |     | E           | False |     |    |      |           |         |      |              |    |    |    |    |    |    |
|                 | Pictu | re Black                 |    |    |     |             | False |     |    |      |           |         |      |              |    |    |    |    |    |    |

Figure 6-9: Video Notify Tab

**Black Duration:** This parameter allows the user to set the black duration in frames in active picture content below 7 IRE that are considered faults. Range for this value can be from 1 to 2499, where 1 is the equivalent of 4 frames.

**Picture Noise Level:** This parameter allows the user to set the approximate level of noise expected in a video signal feed. It is used by the freeze detect feature to distinguish motion from background noise on top of a video feed. Range for this value can be set from 1 to 10.

**Freeze Duration:** This parameter allows the user to set the duration in frames of video activity un the Picture Noise Level that is considered a fault. Range for this value can be from 1 to 2499, where 1 is the equivalent of 6 frames.

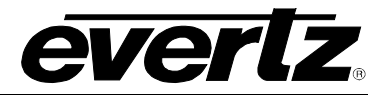

#### 6.9. AUDIO NOTIFY

| everlz vip10g3067 | 🔉 Refresh 👲 Apply 🛓 Dynamic /                              | Apply 🏠 Upgrade            | Logout                                                                                                    |
|-------------------|------------------------------------------------------------|----------------------------|----------------------------------------------------------------------------------------------------|
| System            | Audio Notify                                               |                            |                                                                                                    |
| Input Control     | riddio ffotily                                             |                            | o civil in dictificate distri                                                                                   |
| Input Monitor     | Audio Monitoring Contro                                    | ol                         |                                                                                                    |
| Program Monitor   | Comparison of the second                                   |                            |                                                                                                    |
| Output Control    | Audio Over Level                                           | -45 to 0)dB                |                                                                                                    |
| Misc Control      | Audio Over Duration                                        | 1 (1 to 255)samples        |                                                                                                    |
| Input Notify      | Audio Silence Level                                        | -80 (-80 to -40)dB         |                                                                                                    |
| Video Notify      | Audio Silence Duration                                     | 1 (1 to 128)seconds        |                                                                                                    |
| Audio Notify      | Audio Notify                                               |                            |                                                                                                    |
|                   | Inout                                                      |                            | A STATE OF CONTRACTOR OF CONTRACTOR OF CONTRACTOR OF CONTRACTOR OF CONTRACTOR OF CONTRACTOR OF CONTRACTOR OF CO |
|                   | 1 2 3 4 5 6                                                | 7 8 9 10 11 12 13 14 15 16 | 17 18 19 20 21 22                                                                                               |
|                   | 23 24 25 26 27                                             | 28 29 30 31 32             |                                                                                                    |
|                   |                                                            | Audio Traps                | Audio Faults                                                                                                    |
|                   | Audio Pair 1<br>Audio Pair 2                               | False ·                    |                                                                                                    |
|                   | Audio Pair 3                                               | False                      |                                                                                                    |
|                   | Audio Pair 4                                               | False                      |                                                                                                    |
|                   | Audio Pair 5<br>Audio Pair 6                               | False •                    |                                                                                                    |
|                   | Audio Pair 7                                               | False                      |                                                                                                    |
|                   | Audio Pair 8                                               | False -                    |                                                                                                    |
|                   | Audio Ch 1 Over                                            | False                      |                                                                                                    |
|                   | Audio Ch 2 Over                                            | False -                    |                                                                                                    |
|                   | Audio Ch 3 Over                                            | False F                    |                                                                                                    |
|                   | Audio Ch 5 Over                                            | False                      |                                                                                                    |
|                   | Audio Ch 6 Over                                            | False                      |                                                                                                    |
|                   | Audio Ch 7 Over                                            | False                      |                                                                                                    |
|                   | Audio Ch 8 Over<br>Audio Ch 9 Over                         | False                      |                                                                                                    |
|                   | Audio Ch 10 Over                                           | False                      |                                                                                                    |
|                   | Audio Ch 11 Over                                           | False                      |                                                                                                    |
|                   | Audio Ch 12 Over                                           | False                      |                                                                                                    |
|                   | Audio Ch 13 Over<br>Audio Ch 14 Over                       | False •                    |                                                                                                    |
|                   | Audio Ch 15 Over                                           | Falso                      |                                                                                                    |
|                   | Audio Ch 16 Over                                           | False                      |                                                                                                    |
|                   | Audio Ch 1 Silence                                         | False                      |                                                                                                    |
|                   | Audio Ch 2 Silence                                         | False                      |                                                                                                    |
|                   | Audio Ch 4 Silence                                         | False                      |                                                                                                    |
|                   | Audio Ch 5 Silence                                         | False                      |                                                                                                    |
|                   | Audio Ch 6 Silence                                         | False                      |                                                                                                    |
|                   | Audio Ch 7 Silence                                         | False                      |                                                                                                    |
|                   | Audio Un a Silence<br>Audio Ch 9 Silence                   | False                      |                                                                                                    |
|                   | Audio Ch 10 Silence                                        | False                      |                                                                                                    |
|                   | Audio Ch 11 Silence                                        | False                      |                                                                                                    |
|                   | Audio Ch 12 Silence                                        | False                      |                                                                                                    |
|                   | Audio Ch 13 Silence                                        | False                      |                                                                                                    |
|                   | Audio Cn 14 Silence<br>Audio Ch 15 Silence                 | False                      |                                                                                                    |
|                   | Audio Ch 16 Silence                                        | False                      |                                                                                                    |
|                   | Sel Grp 1 Phase Reversal 12                                | False                      |                                                                                                    |
|                   | Sel Grp 1 Phase Reversal 34                                | False                      |                                                                                                    |
|                   | Sel Grp 2 Phase Reversal 12<br>Sel Grp 2 Phase Deversal 24 | False                      |                                                                                                    |
|                   | Sel Grp 3 Phase Reversal 12                                | False                      |                                                                                                    |
|                   | Sel Grp 3 Phase Reversal 34                                | False                      |                                                                                                    |
|                   | Sel Grp 4 Phase Reversal 12                                | False                      |                                                                                                    |
|                   | Sel Grp 4 Phase Reversal 34                                | Fake                       |                                                                                                    |
|                   | Sel Grp 1 Audio Mono 12<br>Sel Grp 1 Audio Mono 34         | Fabra                      |                                                                                                    |
|                   | Sel Grp 2 Audio Mono 12                                    | False                      |                                                                                                    |
|                   | Sel Grp 2 Audio Mono 34                                    | False                      |                                                                                                    |
|                   | Sel Grp 3 Audio Mono 12                                    | False                      |                                                                                                    |
|                   | Sel Grp 3 Audio Mono 34                                    | False                      |                                                                                                    |
|                   | Sel Grp 4 Audio Mono 12<br>Sel Grp 4 Audio Mono 34         | False -                    |                                                                                                    |
|                   | ear orp 4 hade mono 34                                     |                            |                                                                                                    |

Figure 6-10: Audio Notify Tab

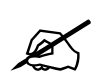

Note: This parameter allows the user to enable or disable traps for input streams, and verify the current fault status for the traps currently enabled.

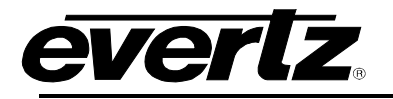

## 7. FIRMWARE UPGRADE PROCEDURES

#### 7.1. VISTALINKPRO UPGRADE PROCEDURE

Ensure that the 3067VIP10G is running the latest firmware, to check this simply right click on the cards address in VLPro Client and select *Version Information*.

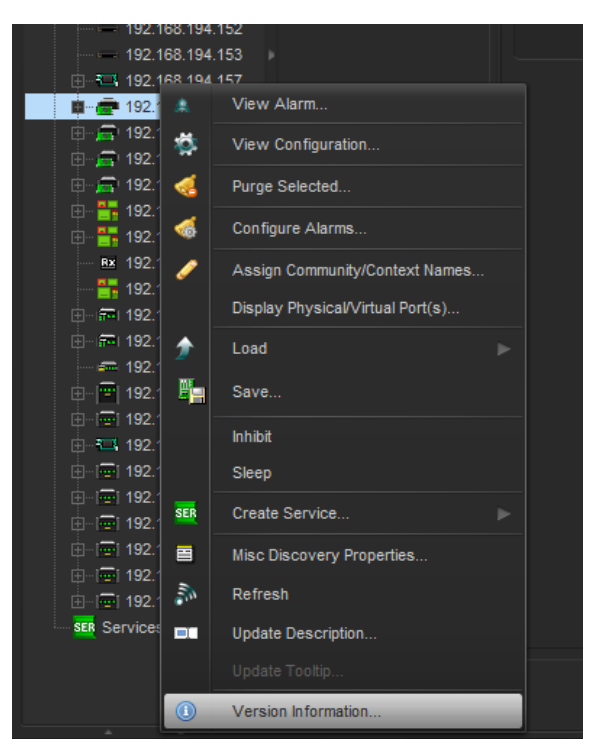

Figure 7-1: Version Information Drop-down menu

This will open a window that displays all of the current version information loaded onto the 3067VIP10G.

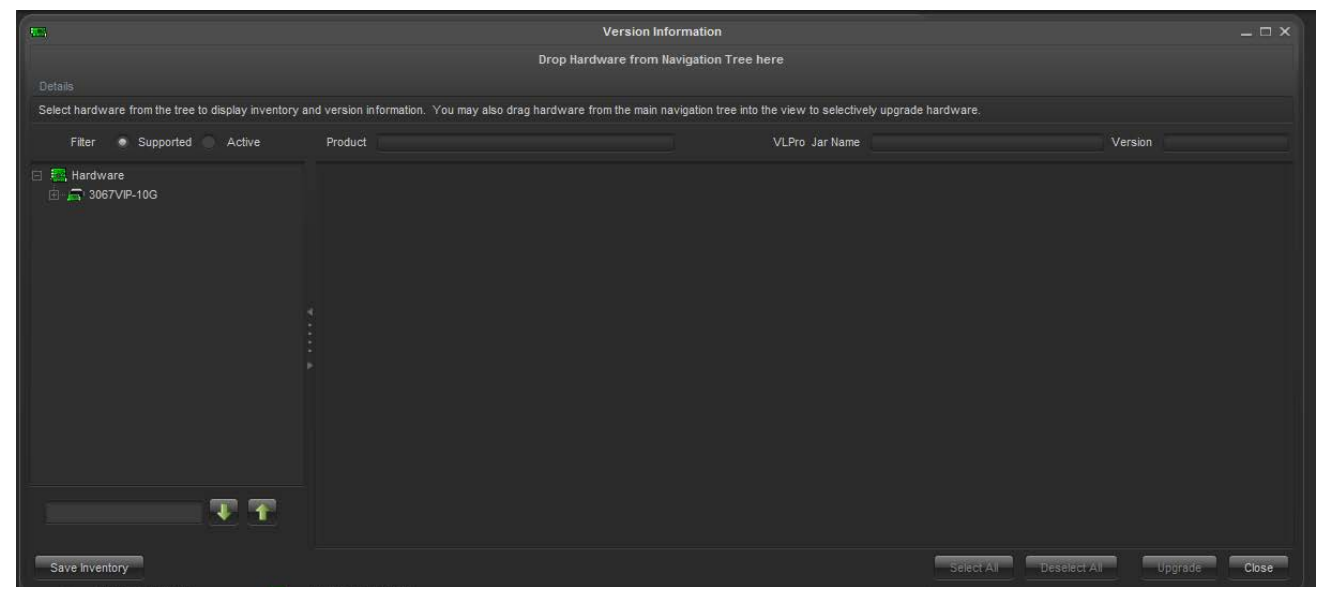

Figure 7-2: Version Information Tab

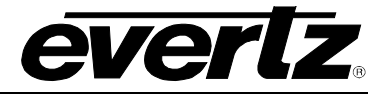

To upgrade the firmware, locate the latest .jar files which can be found on the Evertz website. Open VLPro Client and navigate to the top tool bar. Locate the *Help* drop down menu and select *Apply Update*. Another drop down menu should appear at this point, select *Product*. When the window opens you want to select the latest .jar file for the 3067VIP10G, from its saved location on the computer and select *Open*.

| 💆 Open         |                             |   |   |   |     |     | x   |
|----------------|-----------------------------|---|---|---|-----|-----|-----|
| Look In:       | Product Folders             | ▼ | ß | 6 |     |     |     |
| Microsoft      | Project Files               |   |   |   |     |     |     |
|                |                             |   |   |   |     |     |     |
|                |                             |   |   |   |     |     |     |
|                |                             |   |   |   |     |     |     |
|                |                             |   |   |   |     |     |     |
|                |                             |   |   |   |     |     |     |
| File Name:     | Microsoft Project Files     |   |   |   |     |     |     |
| Files of Type: | jar directory, *.jar, *.zip |   |   |   |     |     | •   |
|                |                             |   |   | 0 | ben | Can | cel |

Figure 7-3: JAR File Selection

When the window opens you want to select the latest .jar file for the 3067VIP10G, from its saved location on the computer and select *Open*.

At this point the VLPro Server will send a message asking to Restart, select **Yes**. This will apply the update firmware to the 3067VIP10G.

#### 7.2. WEB INTERFACE UPGRADE

On the top of the web page for the 3067VIP10G, there is a tab labeled **Upgrade**. Select this tab and ensure that the latest firmware is running on the 3067VIP10G card. If it is not upgrade the firmware using the latest .jar files which can be found on the Evertz website. Select **Browse** and locate the .jar file on the computer. Then select **Upgrade**, when the upgrade is complete the 3067VIP10G will Reboot to apply the firmware upgrades.

| System          | Firmware Up      | ograde               |          |
|-----------------|------------------|----------------------|----------|
| Input Control   | Upgrada          |                      |          |
| Input Monitor   | opgrade          |                      |          |
| Program Monitor | Firmware Upgrade |                      |          |
| Output Control  |                  | Connect Manada       |          |
| Misc Control    | Name             | Current version      | Progress |
| Input Notify    | vip10g3067       | V1.0.1B20140527-0391 |          |
| Video Notify    |                  |                      |          |
| Audio Notify    | Firmware         |                      | Browse   |
|                 |                  |                      | Upgrade  |

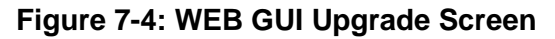